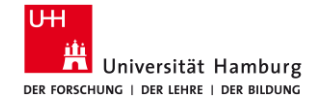

#### Dr. phil. Sabine Rauchmann, M.Sc.

# How to do a literature search for your master thesis

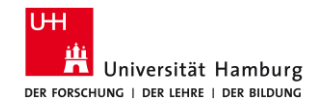

# Agenda

#### **1. Plan** Basic information

#### 2. Prepare Search terms (Concept box)

#### **3. Implement** Build your searches

#### **4. Evaluate** Check lists, CRAAP

#### 5. Ask

Support and consultations

23.01.2025

3.1 Orientate | Search portal: EconBiz

**3.2 Analyze |** Database: SSCI (Citation Reports, Forward Referencing)

**3.3 Search |** Database: Business Source Complete, ABI/Inform Collection, EconLit

**3.4 Round up** Databases from other subject areas, AI tools

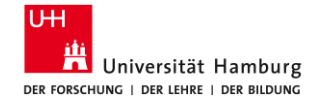

# 1 Plan Basic information

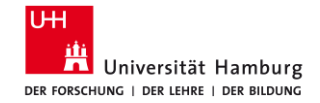

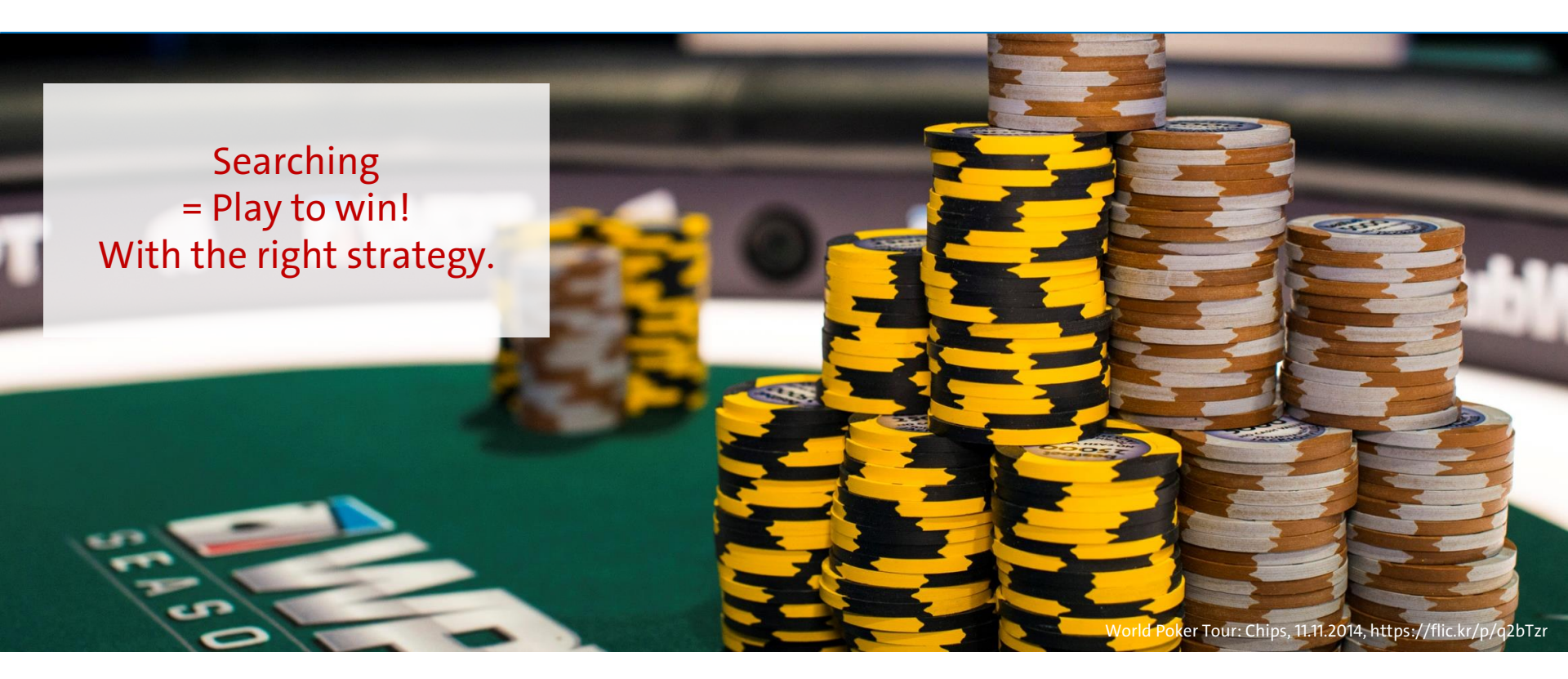

23.01.2025

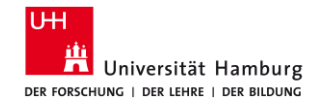

#### 1.1 Time frame

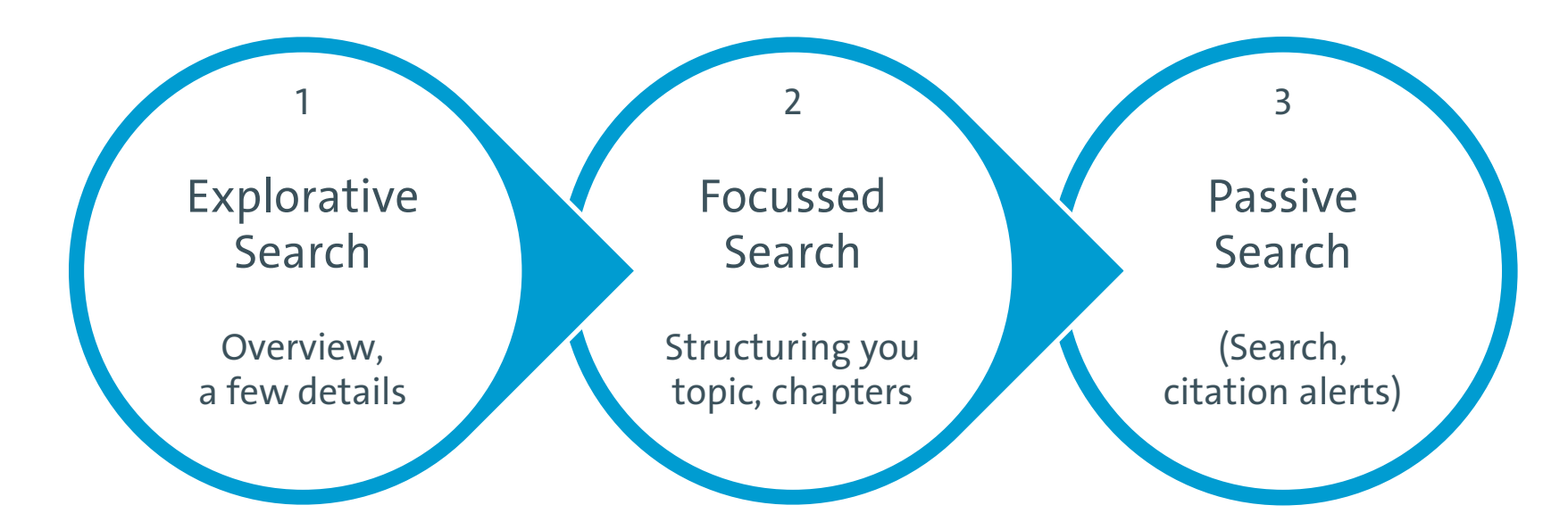

23.01.2025

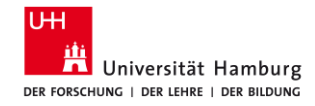

# 1.1 Prepare Hard-/Software / Library WISO/BWL

- Set bookmarks:
  - Library WISO/BWL
  - Katalog**plus,** <u>Elektronische Zeitschriftenbibliothek</u>
  - Campuslieferdienst
- o <u>Library card</u>
  - Check-out, <u>Put a hold on a checked-out book</u>
  - Delivery services
- Install software
  - <u>VPN</u> (accessing electronic resources off-campus)
  - <u>Literature management software</u>

#### & and more

- Set bookmarks
  - ZBW: requesting material
  - <u>Recommend a purchase</u>
  - GoogleBooks
  - VHB-JOURQUAL
- Prepare interlibrary loan
  - <u>Online-Fernleihe</u> (GBV) (Sent to Stabi)
- Prepare <u>subito</u>
  - <u>Document delivery</u> via subito (Sent to your home address)

23.01.2025

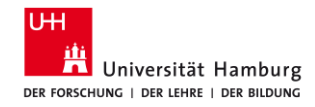

## **1.1 Infrastructure: Finding fulltexts**

Is it a **book / book chapter** or a **journal article?** 

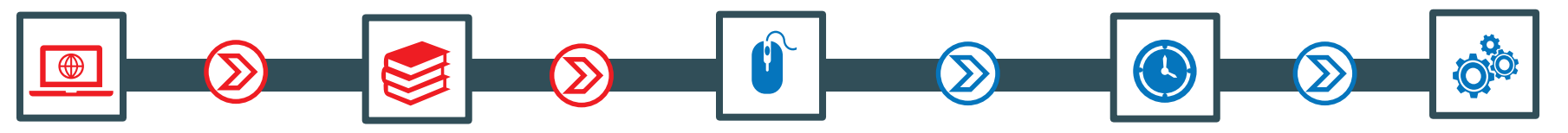

#### Do you find the book in <u>Katalog*plus*</u>?

- Write down the library and the shelf mark, check if an ebook is available.
- You only need a chapter? Order a scan via the <u>Scan & deliver service</u>

#### The book is not in our collection?

- Is the title available at ZBW: ZBW requesting material
- for literature published in recent years (i.e. 2024/2025): <u>Recommend a purchase</u>
- for older literature: check the slow (<u>GBV Online-Fernleihe</u>) or the fast (<u>subito</u>) document delivery service
- check <u>Google Books</u> for a first glimpse at the title

#### Is the fulltext (of the article, Working Paper) available on the internet?

 Search the title of the journal article or the working paper in <u>Google</u> ("search for a phrase" by

("search for a phrase by using quotation marks, if nec. limit to filetype:pdf) >> be on campus or login via VPN to get access to our licenced resources Do you find the journal title in <u>Katalog*plus*</u>? Do you find the journal title in the <u>ZDB</u>?

23.01.2025

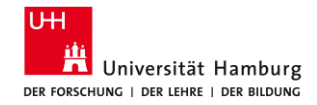

#### 1.1 Infrastructure: Scan, order, request options Germany

|                                                                                                    | Library WISO/BWL                                                                       | Bibliothekssystem UHH                                                       | + Library WISO/BWL                                                                                      | ZBW Remote Access                                                                                                    |
|----------------------------------------------------------------------------------------------------|----------------------------------------------------------------------------------------|-----------------------------------------------------------------------------|----------------------------------------------------------------------------------------------------|----------------------------------------------------------------------------------------------------|
| Bücher<br>Before you order:<br>Please check for an<br>electronic version<br>via <u>Katalog<b>plus</b></u>                                           | <b>Request</b><br>Closed stacks<br>at FB Sowi<br>via <u>Katalog<b>plus</b></u>         | Request<br>Closed stacks<br>via <u>Katalog<b>plus</b></u>                   | + ZBW<br>ZBW: request materials<br>to be sent to FB Wiwi<br>via <u>web form</u>                         | via <u>ZBW-Nutzerkarte</u><br><b>POLLUX</b> via <u>Konto</u><br><b>SocioHub</b> via <u>Benutzerkonto</u><br><b>Fernleihe / Interlibrary Loan</b><br>via <u>GBV-Online-Fernleihe</u><br>3 EUR/request after<br>registering your library card<br>for ILL at the Stabi |
| Artikel, Kapitel<br>Before you order:<br>Please check for<br>electronic versions of<br>articles via <u>Google</u> , or<br>journals via <u>EZB</u> . | <b>Scan &amp; deliver</b><br>service<br>Request scans<br>via <u>Katalog<b>plus</b></u> | Scan & deliver<br>service<br>Request scans<br>via <u>Katalog<b>plus</b></u> | + Elsevier<br>Dokumentlieferdienst<br>Elsevier<br>(only for WISO/BWL<br>members)<br>via <u>web form</u> | Dokumentlieferdienst /<br>Document delivery<br>via <u>subito</u> with personal<br>registration; books are sent<br>to your private address                                                                                                    |

23.01.2025

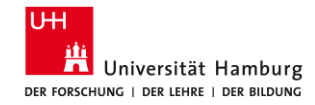

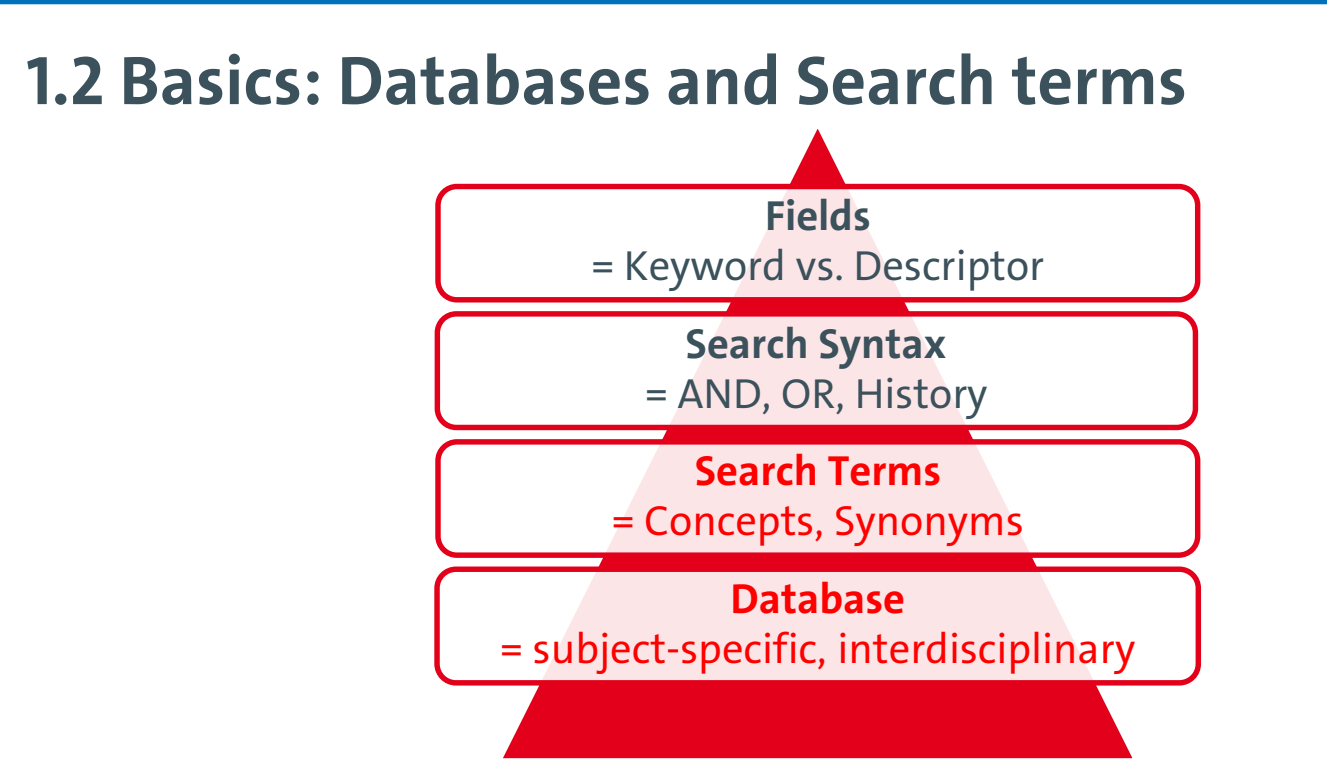

23.01.2025

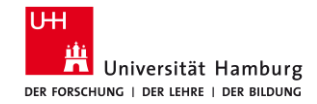

#### **1.3 Precision & Recall**

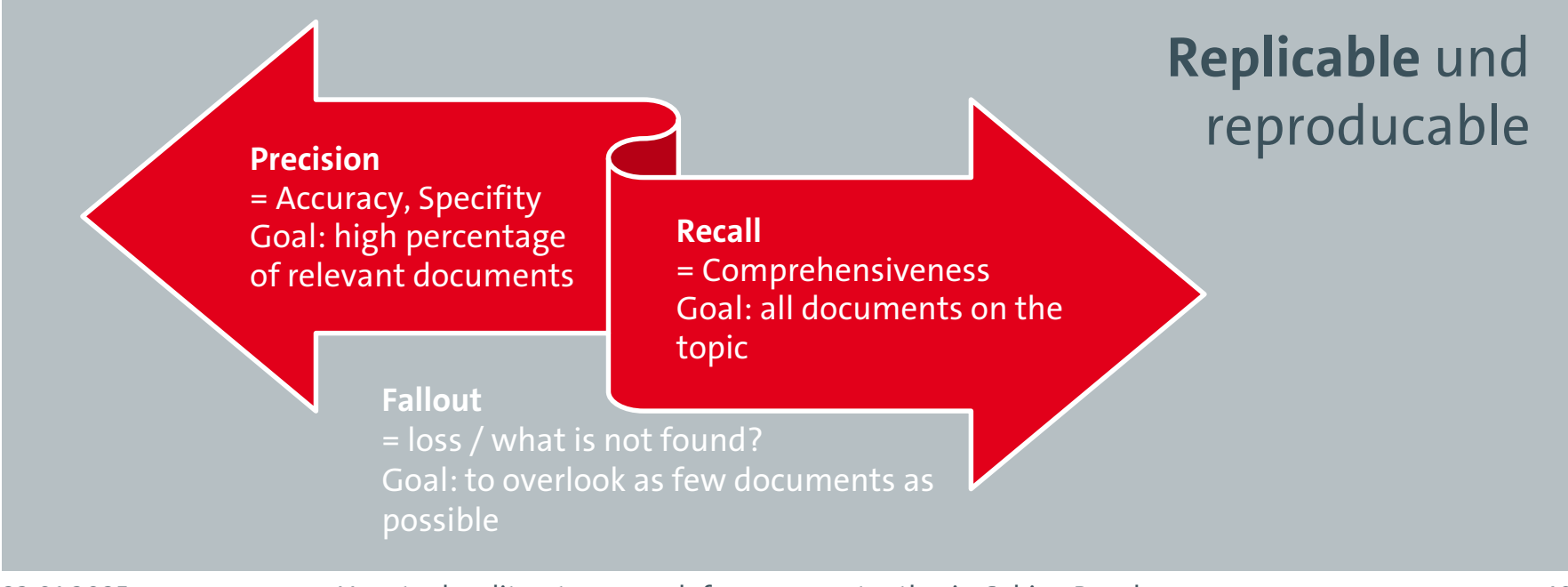

23.01.2025

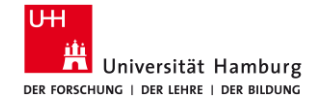

2 Prepare Search terms, Concept box

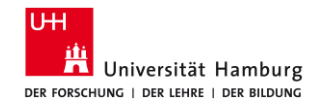

## 2.1 Search terms

Search tip: How and where do I find good search terms? [German] https://www.wiso.uni-hamburg.de/bibliothek/ueber-die-bibliothek/neues-aus-derbibliothek/recherchetipps/nachricht19-030-recherchetipp58.html

<u>Vom Thema zur Suche</u> (PDF) (Stand: März 2024) <u>Vorlage Arbeitsblatt Suchbegriffe</u> (Word) (Stand: März 2024)

Tool: Concept box

Enyclopedias

23.01.2025

- Dictionaries and thesaurus
- Interdisciplinary and/or subject-specific handbooks

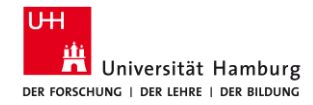

#### 2.2 Search terms: Concept box

| Ihr Thema/<br>Ihre Fragestellung |                |            |                |                |                |
|----------------------------------|----------------|------------|----------------|----------------|----------------|
| sinntragende Begriffe =          | UND / AND      |            |                |                |                |
|                                  | 1. Begriff     | 2. Begriff | AND 3. Begriff | AND 4. Begriff | AND 5. Begriff |
|                                  |                |            |                |                |                |
| ↓<br>"abgewandelte Begriffe      | e" = ODER / OR |            |                |                |                |
| Synonyme                         | OR             | OR         | OR             | OR             | OR             |
|                                  |                |            |                |                |                |
|                                  |                |            |                |                |                |
|                                  |                |            |                |                |                |
|                                  |                |            |                |                |                |
| Ober-/Unterbegriffe              |                |            |                |                |                |
|                                  |                |            |                |                |                |
|                                  |                |            |                |                |                |
|                                  |                |            |                |                |                |
| h. p. 100                        |                |            |                |                |                |
| verwandte Begriffe               |                |            |                |                |                |
|                                  |                |            |                |                |                |
|                                  |                |            |                |                |                |
|                                  |                |            |                |                |                |

23.01.2025

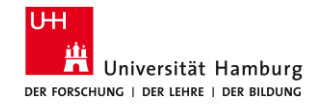

# 2.3 Resources: encyclopedias/thesauri – German/Englisch

- Wikipedia / <u>http://de.wikipedia.org</u>
- Google / <u>http://www.google.de</u>
  - limit to PDF files by using filetype:pdf, access open access fulltexts
  - use VPN to get access to all licensed electronic resources within the Bibliothekssystem Universität HH
- GoogleScholar / <u>http://scholar.google.de</u>
  - "Cited by", "Related articles", "Find it UHH"
- OpenThesaurus / <u>https://www.openthesaurus.de/</u>
- Webster Thesaurus / <u>https://www.merriam-webster.com/thesaurus</u>
- Synonyms via <u>Perplexity.ai</u> or <u>UHHGPT</u>
- Standard Thesaurus Wirtschaft / <u>http://zbw.eu/stw/</u> (also via <u>wiso</u>)
- Thesaurus Sozialwissenschaften / <u>http://lod.gesis.org/thesoz/de.html</u> (also via <u>wiso</u>)
- Keywords/Subjects/Descriptors that are used in the bibliographic databases

23.01.2025

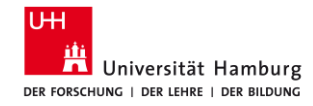

## 2.4 AI tools

i.e. <u>UHHGPT</u>, <u>Perplexity.ai</u> (brainstorming for synonyms and alternative terms)

Prompt:

For my literature search on the topic "Knowledge transfer between generations", I would like to apply the Blockbuildung/Building Blocks method.

- 1) Identify the keywords in my topic.
- 2) Find 20 English synonyms for: "Knowledge transfer". Rank these by relevance.
- 3) Find 20 English broader and narrower terms for: "Knowledge transfer". Rank these by relevance.
- 4) Find 20 English related terms for: "Knowledge transfer". Rank these by relevance.

23.01.2025

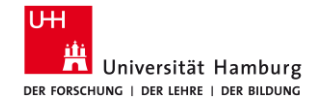

### 2.5 Search terms: Concept box - Example

| Main<br>Concepts           | Knowledge transfer                                                                                       | (between) Generations                                                                                                    | Variable                                                                                            |
|----------------------------|----------------------------------------------------------------------------------------------------|----------------------------------------------------------------------------------------------------|----------------------------------------------------------------------------------------------------|
| Synonyms                   | Knowledge spillover,<br>knowledge sharing, Know-<br>how transfer                                         | Altersgruppe, Jahrgang, Kohorte,                                                                                                    | Kennzeichen, Merkmale,<br>Determinante, Aspekt,<br>Facette, Einflussvariable,<br>Kriterium, Merkmal |
| Broader/<br>Narrower Terms | Informationsverbreitung,<br>Wissensmanagement<br>Erfahrungswissen,<br>Fachwissen<br>Transfer, Weitergabe | Ältere Menschen, Generation 50plus,<br>Baby boomers, mid agers, Ältere<br>Arbeitskräfte; elderly workforce, aging<br>workforce, older workers; junge<br>Arbeitskräfte, young employees;<br>Altersstufe; Senior-Experte | Erklärende Variable,<br>Rahmenbedingung                                                             |
| Related<br>Terms           | Übermittlung, Übertragung,<br>Austausch                                                                  | Intergenerativ, intergenerationell, intergenerational                                                                                                    |                                                                                                    |
| 23.01.2025                 | How to do a literature sea                                                                               | arch for your master thesis, Sabine Rauchm                                                                                                    | ann 16                                                                                              |

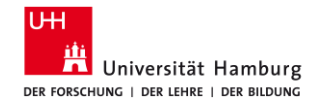

## 2.6 Search Syntax

- Search terms
  - Term = words from the text, i.e. abstract, title, author field
  - Keyword/ Descriptor = are not part of the original text, describe the content
  - Thesaurus = Descriptors in hierarchical order
     z.B. Thesaurus Wirtschaft: B Betriebswirtschaft > B.04 Personalmanagement > B.04.04 Arbeitsbedingungen & betriebliche Arbeitsbeziehungen > B.04.04.01 Arbeitsbedingungen > Mitarbeiterbindung
- Truncation: Word stem search, Wildcard (#/\*/?)
- Boolean operators: UND / AND () ODER / OR

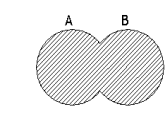

- Adjacency operators: number of words between search terms i.e. oil W3 (disaster OR clean-up OR contamination)
- Phrase search: "xxx xxx"

23.01.2025

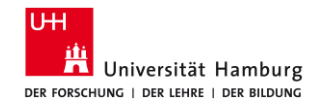

## 2.7 Truncate and combine

Topic: Knowledge transfer between generations ("knowledge transfer\*" OR "knowledge shar\*" OR "knowledge exchange\*") AND (intergeneration\* OR older OR "age group\*")

Applied:

- Truncation: Word stem, Wildcard (#/\*/?)
- Phrase search: "xxx xxx"

For the search strategy (Block Building Approach):

Boolean Operators: AND / OR

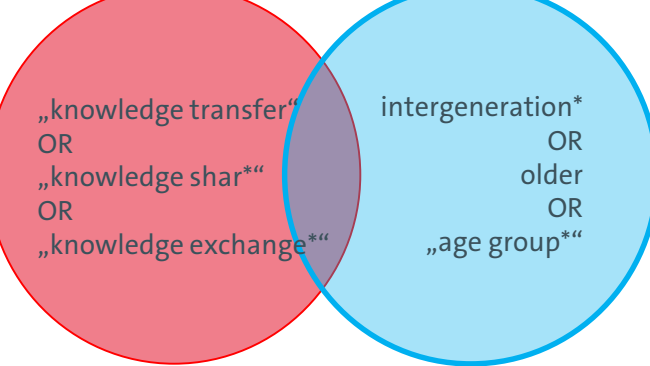

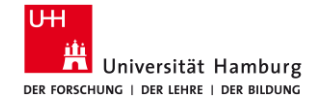

3 Implement Build your searches

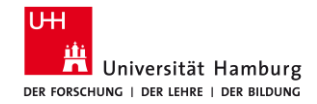

#### **3.1 Databases: Universe**

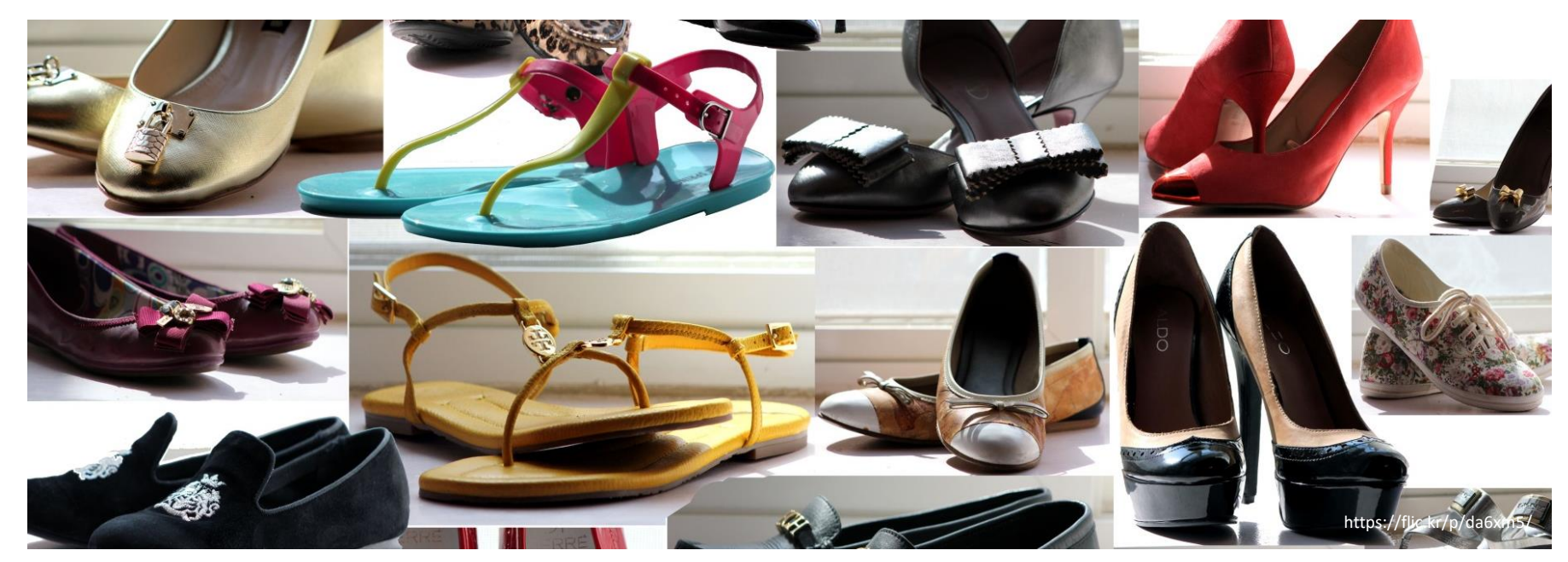

23.01.2025

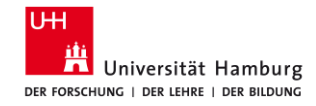

## **3.2 Databases: Starting points**

- Bibliothek WISO/BWL > Recherche > Datenbanken und Portale > Kataloge
  - Selected Catalogs (Books)
  - https://www.wiso.uni-hamburg.de/en/bibliothek/recherche/kataloge.html
- Bibliothek WISO/BWL > Recherche > Datenbanken und Portale > Artikel und Bücher
  - Selected databases (journal articles)
  - https://www.wiso.uni-hamburg.de/en/bibliothek/recherche/datenbanken/buecher-und-artikel.html
- DBIS Datenbank-Informationssystem
  - All databases available at UHH (free + licensed)
  - https://dbis.ur.de/SUBHH/

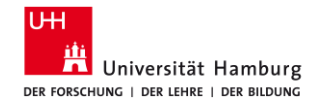

#### **3.3 Datenbases: Business & Management**

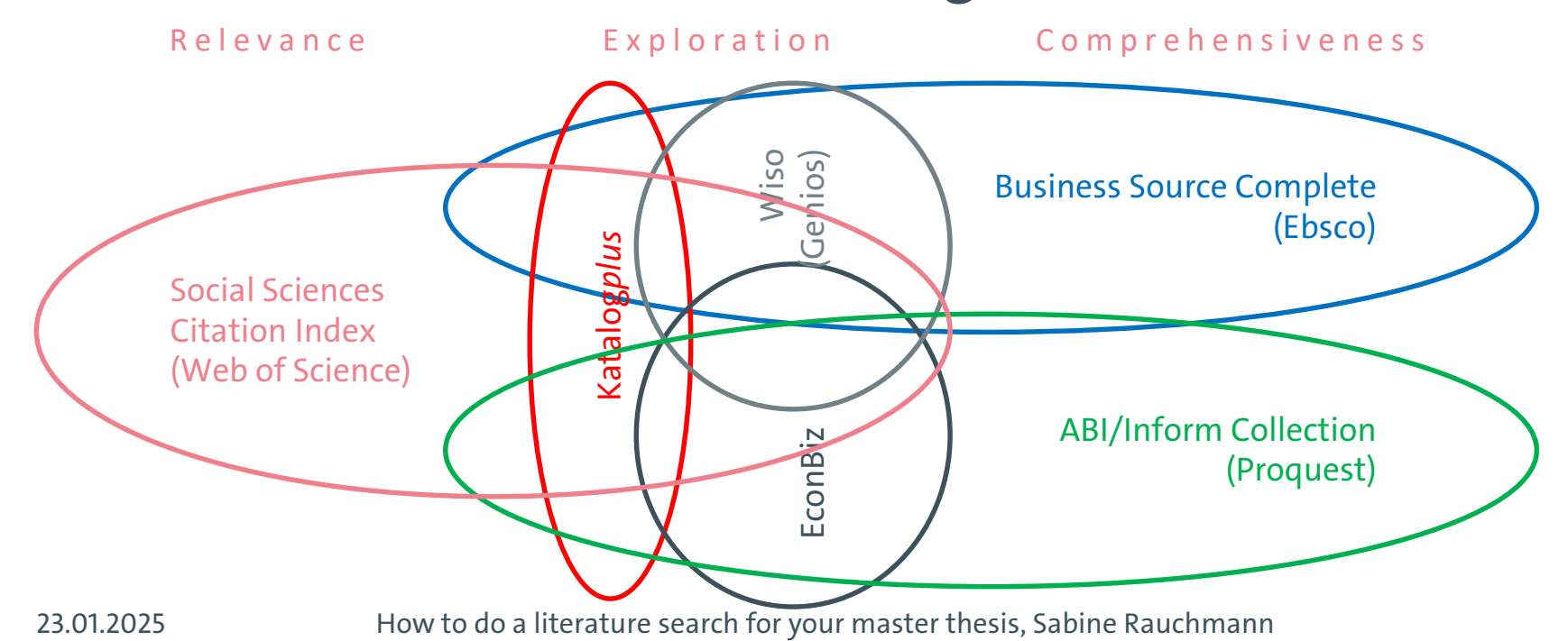

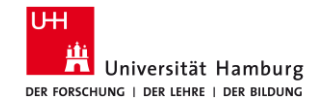

### **3.3 Datenbases: Business & Management**

(1) Introductions, Working papers

Econbiz (ZBW)

(2) Most cited articles (all subjects)

SSCI (Web of Science)

(3) Subject-specific: Business, Management relevant (precision) & complete (recall)

Business Source Complete (Ebsco)

ABI/Inform Complete (Proquest)

wiso (Genios)

(4) Adjacent disciplines

List in DBIS, ConnectedPapers

23.01.2025

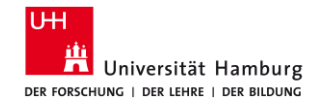

### **3.4 Datenbanken: Sociology**

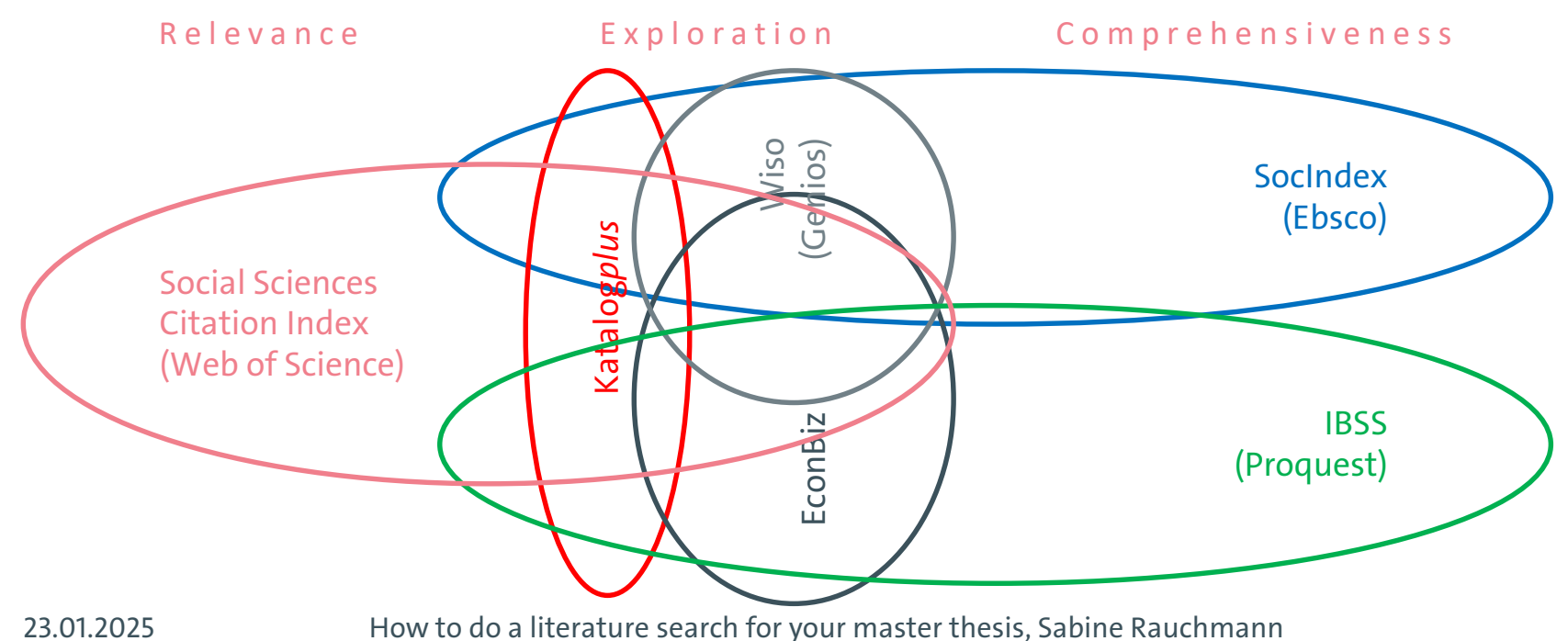

24

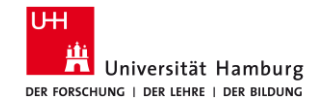

### **3.4 Databases: Sociology**

(1) Introductions, Working papers

(2) Most cited articles (all subjects)

Econbiz (ZBW), Sociohub, POLLUX

SSCI (Web of Science)

(3) Subject-specific: Sociology relevant (precision) & complete (recall)

SocIndex (Ebsco)

IBSS (Proquest)

wiso (Genios)

(4) Adjacent disciplines

List in DBIS, ConnectedPapers

23.01.2025

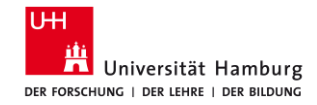

### **3.5 Databases: Different subjects – same platforms**

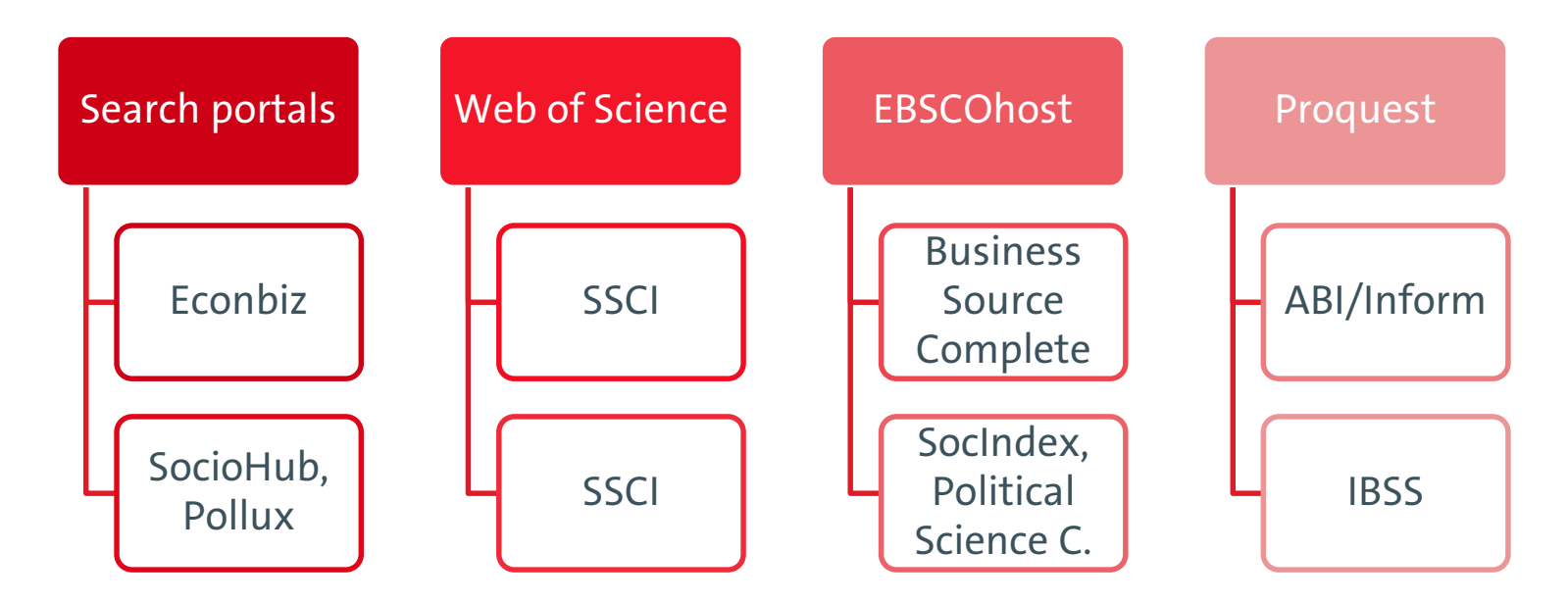

23.01.2025

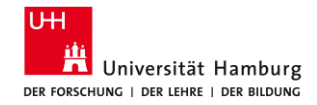

## **3.5 Databases: Search syntax**

| wiso<br>(Genios)                                                             | Business Source<br>Complete (Ebsco)       | ABI/Inform<br>Complete (Proquest)       | Web of Science<br>(ISI)                      |
|------------------------------------------------------------------------------|-------------------------------------------|-----------------------------------------|----------------------------------------------|
| "labo?r market*"                                                             | "labo#r market*"                          | "labo*r market*"                        | "labo <mark>\$</mark> r market*"             |
| Standard Thesaurus<br>Wirtschaft                                             | Business Thesaurus<br>JEL classif. system | Proquest Thesaurus                      | KeyWords Plus                                |
| Einfache Suche = Volltext +<br>Metadaten                                     | Basic Search =<br>alle Felder             | Standardsuche =<br>Volltext + Metadaten | Basic Search: Topic = Titel,<br>Abstract, KW |
| "Wort1 Wort2"~3<br>Wetter Sonne^5 Regen^3<br>Hagel^1 [Boosting]<br>Merkel#10 | N3<br>W3                                  | PRE   PRE3<br>NEAR/3   N/3              | NEAR   NEAR/3                                |
| Literaturnachweise                                                           | Scholarly Journals                        | Peer reviewed                           | [Peer reviewed]                              |
| 23.01.2025 How to                                                            | o do a literature search for you          | r master thesis, Sabine Rauchma         | ann 27                                       |

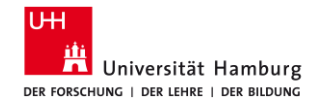

### **3.6 Search strategies in practice**

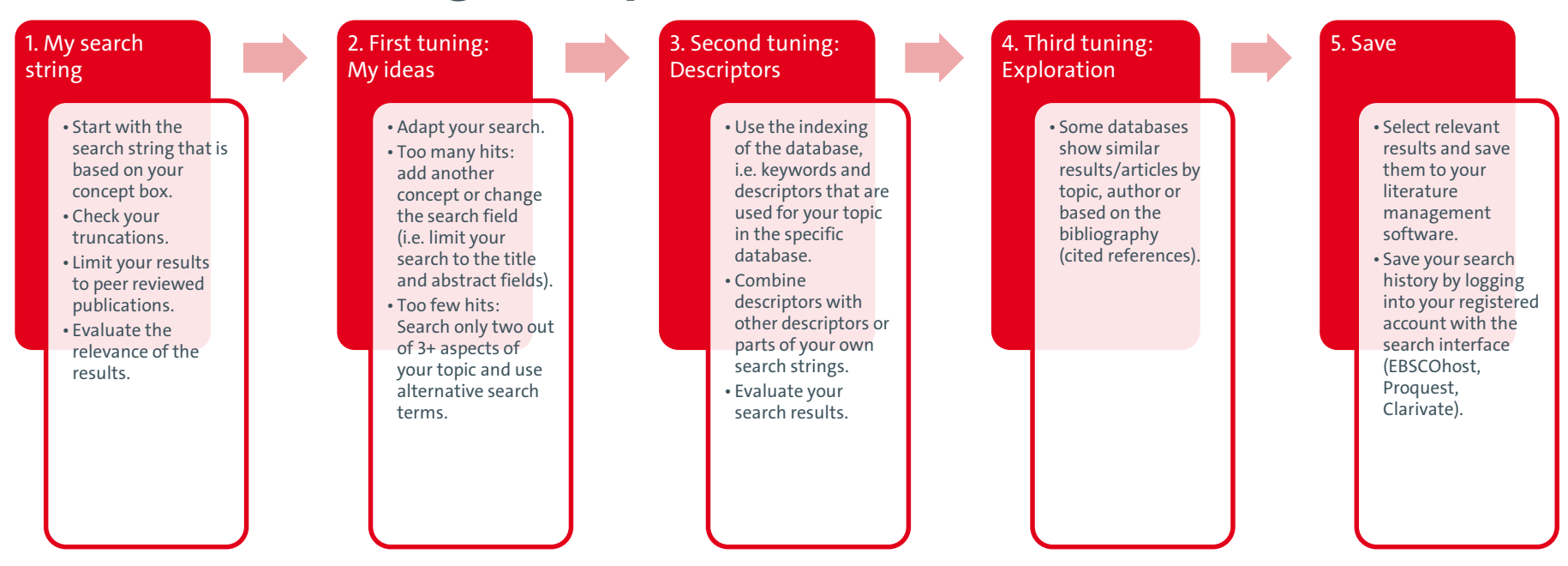

23.01.2025

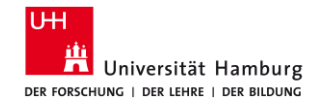

## **3.7 Lern check**

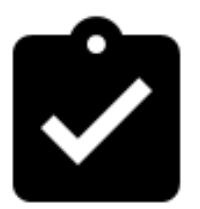

What are your three most important take-aways?

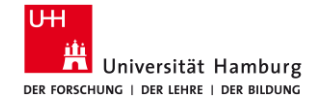

3.1 Orientate Introductions: Books, Working Papers

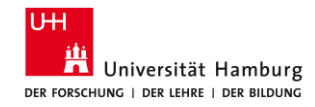

# 3.1.1 Katalogplus

URL: <u>https://katalogplus.sub.uni-hamburg.de/vufind/</u> For finding books

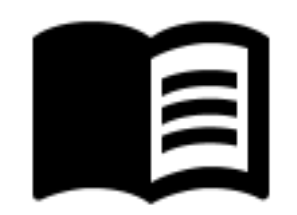

- Collections of the Bibliothekssystem UHH
- For introductions, overviews, summaries as well as up-to-date studies and research results, helps to get a context for the topic

Suche

- Alle Felder, Titel
- Limiters
- Sort by Relevance and Date

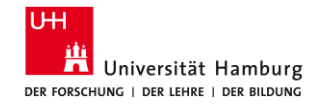

## **3.1.2 Subject-specific Search Portals**

Business, Management, Economics: Econbiz / <u>http://www.econbiz.de</u> Sociology: SocioHub / <u>https://www.sociohub-fid.de/</u> Politics: POLLUX / <u>https://pollux.suub.uni-bremen.de/</u> Media science, Journalism: adlr.link / <u>https://katalog.adlr.link/</u> Health and Medicine: LIVIVO / <u>https://www.livivo.de/</u>

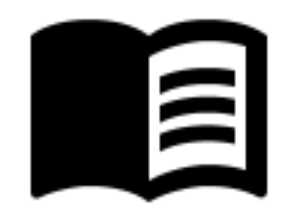

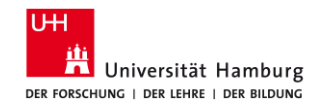

# **3.1.3 Search portal: Econbiz**

URL: <u>https://www.econbiz.de/</u> For finding books and working papers

Collections of the ZBW, Germany and international

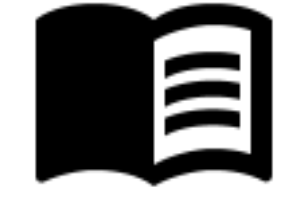

 For introductions, overviews, summaries as well as up-to-date studies and research results, helps to get a context for the topic

Suche

- All fields; limit to: "Title"; Syntax: "labo?r market\*"
- Standard Thesaurus Wirtschaft
- Sort by Relevance and Date (newest first)
- Detailed view: subject terms, similar results (topic, author)
- Search history

23.01.2025

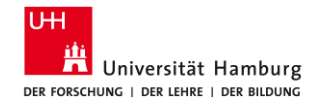

## **3.1.3 Econbiz: Excercise**

#### URL: <u>www.econbiz.de</u>

Build your search.

- Use Boolean operators and brackets (synonyms with OR).
   Example: (wissen\* OR knowledge\*) AND (transfer\* OR weitergabe\* OR austausch\* OR sharing\*) AND (generation\* OR intergeneration\* OR intergenerativ\*).
- Limit the search to the Title field.
- Check out the rankings "Relevance" and "Date (newest first)".

Check the results list.

- Which subject terms can you use?
- Does the articles fit your topic? Is there a new aspect of your topic?

23.01.2025

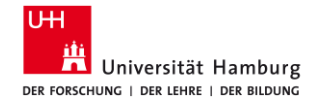

#### **3.1.3 Econbiz / Results list**

| Р                 | ublikationen                                                                                                    | Veranstaltungen                                                                                                    |                                                                                               |                                                                                                  |                |                                                                                                    |                                                                |
|-------------------|----------------------------------------------------------------------------------------------------|----------------------------------------------------------------------------------------------------|-----------------------------------------------------------------------------------------------|--------------------------------------------------------------------------------------------------|----------------|----------------------------------------------------------------------------------------------------|----------------------------------------------------------------|
| Q ("kno           | wledge transfer*" OR                                                                                                    | 'knowledge exchang                                                                                                    | ge*" OR "knowl                                                                                | edge shar*") AND (inte                                                                           | rgeneration* O | R older*                                                                                                    |                                                                |
| ✓ Alle Felde      | r 🔲 nur freie Volltexte                                                                                                    | e O Erweitert                                                                                                    | 🕚 Suchhistorie                                                                                | Merklisten                                                                                       |                |                                                                                                    |                                                                |
| Classic distances |                                                                                                    | n in an an an an an an an an an an an an an                                                                                              | ulad <u>ar akadi</u> ) AND (ata                                                               |                                                                                                  |                |                                                                                                    |                                                                |
| Treffer 1 - 10    | von 445                                                                                                    |                                                                                                    |                                                                                               | Sortieren Datum (N                                                                               | euestes) 🗸     | Suche einschränk                                                                                                    | (en                                                            |
| 1 Boo             | Age and work : advances<br>Zacher, Hannes (Hrsg.); Rui<br>third section covers practica<br>work interface, healthy a<br>younger and older workers. | in theory, methods, and pr<br>dolph, Cort W. (Hrsg.) - Socie<br>Il advances regarding age and<br>ging, and absenteeism and p<br>The book | ractice<br>ity for Industrial and O<br>d job crafting, <b>knowle</b><br>resenteeism, and orga | rganizational Psychology - 2022<br>dge exchange, the work/non-<br>nizational meta-strategies for | *              | Jahr<br>Von:                                                                                                    | Bis:                                                           |
| Onlin             | e Resource                                                                                                    |                                                                                                    | Vo                                                                                            | lltext-Zugang prüfen   🗸 Weite                                                                   | ere Zugänge    |                                                                                                    |                                                                |
| 2                 | Learning from older sibli<br>Garg, Garima; Sewak, May<br>(2022) 3, S. 1-13                                                                         | ngs : impact on subsidiary<br>ank; Sharma, Anurag - In: Int                                                                              | performance<br>ernational business re                                                         | view : the official journal of 31                                                                | □<br>★         | Wechseln                                                                                                    |                                                                |
| Onlin             | e Resource                                                                                                    |                                                                                                    | Vo                                                                                            | lltext-Zugang prüfen   🗸 Weite                                                                   | ere Zugänge    | Inema                                                                                                    | ^                                                              |
| 3 Boo             | Transfers of Zero-Basis Ir<br>Burke, Karen C 2022<br>The article examines the pr<br>disclosure of a transaction s<br>related foreign partner       | tangibles to a Partnership<br>oblem of contributed zero-bas<br>structured by Bristol-Myers S                                             | is intangibles in light (<br>quibb to shift billions o                                        | of the IRS's inadvertent<br>f dollars of built-in gain to a                                      | *              | <ul> <li>✓ Alles</li> <li>C Knowledge tr</li> <li>Wissenstrans</li> <li>Wissensman</li> <li>C Knowledge rr</li> </ul> | ansfer (127)<br>sfer (127)<br>iagement (42)<br>nanagement (41) |
| Open              | Access                                                                                                    |                                                                                                    |                                                                                               | 🖹 zum Volltext   🗸 Weite                                                                         | ere Zugänge    | Older workers                                                                                                    | s 41                                                           |
| 4 Artic           | Peer effects on job satisfa<br>Kawata, Yuji; Ōwan, Hideo                                                                                           | action from exposure to eld<br>In: Journal of the Japanese                                                                               | erly workers<br>and international econ                                                        | omies : 63 ( <b>2022</b> ), S. 1-13                                                              |                | mehr                                                                                                    | Strate 39                                                      |
| Open              | Access                                                                                                    |                                                                                                    |                                                                                               | E zum Volltext   🗸 Weite                                                                         | ere Zugänge    | Online-Verfüg                                                                                                    | barkeit 🔨                                                      |

23.01.2025

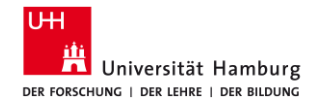

#### 3.1.3 Econbiz / Detailed view

| Zur mone                      | erliste                                                                            |                                                                                                    | ≪ 17 von 79 ≫ |                                                                                                    |
|-------------------------------|------------------------------------------------------------------------------------|----------------------------------------------------------------------------------------------------|---------------|----------------------------------------------------------------------------------------------------|
| Article                       | Intergeneratio<br>knowledge-ba<br>Viorel Lefter, Constanti                         | nal knowledge transfer in the academic environment of sed economy<br>n Brätianu, Adriana Agapie, Simona Agoston and Ivona Orzea                          | *             | Ähnliche Treffer (Thema)                                                                                                    |
|                               | Jahr.                                                                              | 2011                                                                                                    |               | Stefanescu, Camelia, (2010)                                                                                                    |
|                               | Autor/innen:                                                                       | Lefter, Viorel ; Brătianu, Constantin ; Agapie, Adriana ; Agoston, Simona ; Orzea, Ivona                                                                 |               | Demographic differences in usin<br>Kaba, Abdoulave, (2017)                                                                                                    |
|                               | Erschienen in:                                                                     | Amfiteatru economic : an economic and business research periodical Bucureşti : Ed.<br>ASE, ISSN 1582-9146, ZDB-ID 2566390-2 Vol. 13.2011, 30, p. 392-403 |               | > Personeller Wissenstransfer im                                                                                                    |
|                               | Thema:                                                                             | Hochschule   Higher education institution   Hochschullehrer   Higher education staff  <br>Wissenstransfer   Knowledge transfer   Rumänien   Romania      |               | Dunkel, Torsten, (2006)                                                                                                    |
|                               |                                                                                    |                                                                                                    |               | Mehr                                                                                                    |
|                               | Online Resource                                                                    | zum Volitext   🗸 Weit                                                                                                    | ere Zugänge   | Mehr<br>Ähnliche Treffer (Personen)                                                                                                    |
| Exemplan                      | Online Resource                                                                    | ☐ zum Volltext   ✓ Weit                                                                                                    | ere Zugänge   | Mehr  Ähnliche Treffer (Personen)  Intergenerational knowledge tra Lefter, Viorel, (2011)                                                                                                    |
| Exemplan                      | Online Resource)                                                                   | ☐ zum Volitext   ✓ Weit                                                                                                    | ere Zugänge   | Mehr          Ähnliche Treffer (Personen)         > Intergenerational knowledge tra         Lefter, Viorel, (2011)         > Intergenerational knowledge tra         Lefter, Viorel, (2011)               |
| Exemplar<br>Exempl<br>Bandlis | Online Resource         e       Weitere Angaben         lare in der ZBW         te | ☐ zum Volitext   ✓ Weit                                                                                                    | ere Zugänge   | Mehr  Ähnliche Treffer (Personen)  Intergenerational knowledge tra Lefter, Viorel, (2011)  Intergenerational knowledge tra Lefter, Viorel, (2011)  Intergenerational knowledge tra Lefter, Viorel, (2011) |

23.01.2025
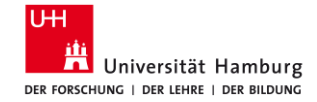

3.2 Analyse SSCI (w/ Citation Reports, Forward Referencing)

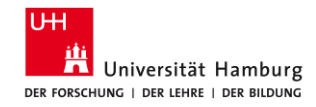

## **3.2.1 Social Sciences Citation Index**

URL: https://dbis.ur.de/SUBHH/360

For finding the most important journal articles for a topic

- Interdisciplinary, publications worldwide
- Who cites whom?

Suche

- Syntax: "labo\$r market\*"
- Clarivate: Citation Report (Tutorial)
- Cited References, Times Cited

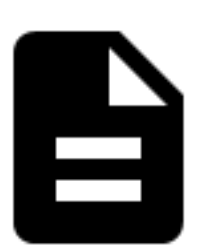

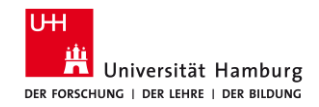

# 3.2.2 SSCI: My Search string

- 1. Go to "Advanced Search".
- 2. In the field menue, change "All Fields" to "Topic".
- 3. Enter your first concept (**English terms only**). Click on "**Add to Query**" and on **Search**.
- In the top left corner, go back to "Advanced Search" and hit "Clear" to empty the Query Preview.
- 5. Enter the search string for your **second concept**. Click on "**Add to Query**" and on **Search**.
- In the top left corner, go back to "Advanced Search" and hit "Clear" to empty the Query Preview.
- 7. Combine your searches. Go back to Advanced Search. Scroll down to **"Session Queries**". Select relevent searches and click on **AND**.
- 8. Click on the **number of results** to see the detailed results list. *Note: SSCI only inlcudes articles that are peer reviewed.*

#### Advanced Search Query Builder DOCUMENTS RESEARCHERS Search in: Web of Science Core Collection ~ Editions: All ~ Add terms to the auery preview All Fields Example: liver disease india singh And Add to query More ontions Search Heln **Ouerv Preview** Booleans : AND, OR, NO Field Tags : #2 AND #1 TS=Topic CE=Conference WC=Web of Science AD=Addross Categories 2 OG=[Affiliation AB=Abstrac AU=[Author 00=Organization UT=Accession Al=Author SG=Suborganization Identifiers SA=Street Address PMID=PubMed ID + Add date range × Clear Search AK=Autho CI=City DOP=Publication PS=Province/State GP=[Group Author CU=Country/Region LD=Index Date Query #2 ED=Editor ZP=Zip/Postal Code PUBL=Publisher KP=Keyword Plus FO=Funding Agency ALL = All Fields SO=[Publication EG=Grant Number EPY=Einal TS=(intergeneration\* OR older\* OR "age group\*" Titles publication yea DO=DOI FT=Funding Text SDG=Sustainable PY=Year Published SU=Research Area Edit Query #1 TS=("knowledge transfer\*" OR "knowledge exchange\*" OR "knowledge shar\*" Edit Session Queries Build a new query based on your searches in this session Combine Sets 🗸 0/3 Export ~ Clear History Add to query 3 #2 AND #1 Ð Add to query ~ TS=(intergeneration\* OR older\* OR "age group\*" 941.372 Θ 🧨 1 TS=("knowledge transfer\*" OR "knowledge exchange\*" OR "knowledge shar\*") Add to query 🗸 37,832 Θ 1

#### 23.01.2025

Meine Strategie für die Literaturrecherche, Sabine Rauchmann

< BACK TO BASIC SEARCHES

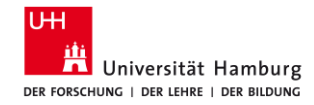

# 3.2.3 SSCI: First tuning (My ideas)

- On the left handside, open the filter "Web of Science Categories". Click on "See all" and get a list of all subjects that provide results in your list.
- 2. Select the relevant subjects. Click on **"Refine**".
- 3. Adapt your search by
  - editing your search string ("**Edit**") and adding or deleting synonyms, or by
  - adding a new search for another concept.

| blications You may also like                    |    |                                        |   |                                        | GD Copy que | iry lir |
|-------------------------------------------------|----|----------------------------------------|---|----------------------------------------|-------------|---------|
| ·····, ····,                                    |    |                                        |   |                                        |             |         |
|                                                 |    |                                        |   |                                        |             |         |
|                                                 |    |                                        |   |                                        |             |         |
|                                                 |    |                                        |   |                                        |             |         |
| < Back to all filters                           |    |                                        |   |                                        |             |         |
|                                                 |    |                                        |   |                                        |             |         |
| Pline by Web of Science Categories              |    |                                        |   |                                        |             |         |
|                                                 |    |                                        |   |                                        |             |         |
| earch for Web of Science Categories             |    |                                        |   | Q                                      |             |         |
|                                                 |    |                                        |   |                                        |             |         |
| Colors off                                      |    |                                        |   |                                        |             |         |
| Select all                                      |    |                                        |   | Results count                          | ~           |         |
|                                                 |    |                                        |   |                                        |             | ^       |
|                                                 | 00 | Animal Colored                         |   | Manage C Guiden                        | -           |         |
| Management                                      | 99 | Agriculture Dairy Animal Science       | 4 | women S Studies                        | 2           |         |
| Gerontology                                     | 59 | Area Studies                           | 4 | Archaeology                            | 1           |         |
| Information Educational Research                | 40 |                                        |   | Art                                    |             |         |
| Butineet                                        | 44 | Nutrition District                     | 4 | Automation Control Systems             | 1           |         |
| Public Environmental Occupational Health        | 37 | Rediatrics                             | 4 | Biology                                | 1           |         |
| Dentistry Oral Surgery Medicine                 | 31 | Pharmacology Pharmacy                  | 4 | Chemistry Multidisciplinary            | 1           |         |
| Geriatrics Gerontology                          | 26 | Psychology Clinical                    | 4 | Computer Science Hardware Architecture | 1           |         |
| Health Care Sciences Services                   | 26 | Psychology Developmental               | 4 | Critical Care Medicine                 | 1           |         |
| Economics                                       | 22 | Psychology Experimental                | 4 | Demography                             | 1           |         |
| Nursing                                         | 21 | Social Sciences Biomedical             | 4 | Development Studies                    | 1           |         |
| Medicine General Internal                       | 20 | Sport Sciences                         | 4 | Education Special                      | 1           |         |
| Computer Science Information Systems            | 19 | Agricultural Economics Policy          | 3 | Engineering Environmental              | 1           |         |
| Social Sciences Interdisciplinary               | 19 | Behavioral Sciences                    | 3 | Engineering Mechanical                 | 1           |         |
| Environmental Sciences                          | 15 | Clinical Neurology                     | 3 | Food Science Technology                | 1           |         |
| Environmental Studies                           | 14 | Ecology                                | 3 | Genetics Heredity                      | 1           |         |
| Computer Science Interdisciplinary Applications | 13 | Emergency Medicine                     | 3 | History                                | 1           |         |
| Computer Science Theory Methods                 | 13 | Family Studies                         | 3 | Immunology                             | 1           |         |
| Health Policy Services                          | 13 | Hospitality Leisure Sport Tourism      | 3 | Language Linguistics                   | 1           |         |
| Psychology Applied                              | 13 | Humanities Multidisciplinary           | 3 | Law                                    | 1           |         |
| Multidisciplinary Sciences                      | 12 | Infectious Diseases                    | 3 | Marine Freshwater Biology              | 1           |         |
| Green Sustainable Science Technology            | 11 | Medicine Research Experimental         | 3 | Materials Science Multidisciplinary    | 1           |         |
| Social Work                                     | 11 | Operations Research Management Science | 3 | Metallurgy Metallurgical Engineering   | 1           |         |
| Rehabilitation                                  | 10 | Primary Health Care                    | 3 | Mining Mineral Processing              | 1           |         |

Meine Strategie für die Literaturrecherche, Sabine Rauchmann

Cancel Exclude

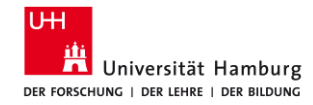

# **3.2.4 SSCI: Second tuning (Descriptors)**

- 1. Take a look at **interesting articles** in the full display. In the **"Keywords**" section you can see the keywords listed in the SSCI:
  - Author Keywords were assigned by the authors and are not standardized.
  - Keywords Plus are automatically generated words based on an analysis of the literature cited by the article.
- 2. Click on interesting keywords and make a note of them for further searches.
- 3. To do this, go back to "Advanced Search" and combine the keywords with each other or
  - replace one concept with the keyword and combine this with your own search string for the other concept.
- 4. Try different combinations.

| ore options ·<br>Jery Preview                                                                                       |                                                                                                    | Booleans : AND, OR, N                                                                                                    | от                               |                                                                                                    |                                                                                 |                                                                                                    |
|----------------------------------------------------------------------------------------------------|----------------------------------------------------------------------------------------------------|----------------------------------------------------------------------------------------------------|----------------------------------|----------------------------------------------------------------------------------------------------|---------------------------------------------------------------------------------|----------------------------------------------------------------------------------------------------|
| 2 AND #5                                                                                                    |                                                                                                    | Field Tags :<br>• TS=Topic<br>• TI=Title<br>• AB=Abstract<br>• AU=[Author]                                                                                                    |                                  | <ul> <li>CF=Conference</li> <li>AD=Address</li> <li>OG=[Affiliation]</li> <li>OO=Organization</li> </ul>                                                                                                    | <ul> <li>WC</li> <li>Cal</li> <li>IS=</li> <li>UT</li> </ul>                    | -Web of Scier<br>regories<br>ISSN/ISBN<br>Accession                                                                                   |
| + Add date<br>Jery #2<br>IS=(intergen                                                                               | range X Clear Search ~                                                                                                    | <ul> <li>Al=Author<br/>Identifiers</li> <li>AK=Author<br/>Keywords</li> <li>GP=[Group /<br/>ED=Editor</li> <li>ED=Editor</li> <li>KP=Keyword</li> <li>SO=[Publica<br/>Titles]</li> <li>DO=DOI</li> </ul> | luthor]<br>I Plus *<br>tion      | <ul> <li>SG-Suborganization</li> <li>SA-Street Address</li> <li>CI=City</li> <li>PS-Province/State</li> <li>CU=Country/Region</li> <li>ZP=Zip/Postal Code</li> <li>FO=Funding Agency</li> <li>FG=Grant Number</li> <li>FD=Funding Details</li> </ul> | Nu<br>PM<br>DO<br>Dal<br>LD-<br>PU<br>ALI<br>PU<br>PU<br>SD                     | mber<br>ID-PubMed II<br>P=Publication<br>te<br>Index Date<br>BL=Publisher<br>All Fields<br>(-Final<br>blication year<br>G=Sustainable |
| Jery #5                                                                                                    | Edit                                                                                                    | <ul> <li>PY+Year Pub</li> </ul>                                                                                                    | lished                           | <ul> <li>SU=Research Area</li> </ul>                                                                                                    | Der                                                                             | velopment Go                                                                                                    |
| knowledge :                                                                                                    | sharing" (Author Keywords)                                                                                                    |                                                                                                    |                                  |                                                                                                    |                                                                                 |                                                                                                    |
|                                                                                                    |                                                                                                    |                                                                                                    |                                  |                                                                                                    |                                                                                 |                                                                                                    |
| Sessio                                                                                                    | on Queries<br>query based on your searches in this session.<br>Combine Sets v Export v                                                                                                    |                                                                                                    |                                  |                                                                                                    | <b>a</b> c                                                                      | lear History                                                                                                    |
| <ul> <li>Sessio</li> <li>Build a new</li> <li>2/6</li> <li>6</li> </ul>                                             | or Queries<br>query based on your searches in this session.<br>Combine Sets - Export -<br>E2 AND #5                                                                                                    | 65                                                                                                    | Add t                            | o query v                                                                                                    | <b>.</b>                                                                        | lear History                                                                                                    |
| <ul> <li>Session</li> <li>Build a new</li> <li>2/6</li> <li>6</li> <li>5</li> </ul>                                 | auery based on your searches in this session.  Combine Sets  Export  Catholic Sets  Catholic Sets  Catholic Set | 65                                                                                                    | Add t<br>Add t                   | o query v                                                                                                    | ()<br>()<br>()<br>()<br>()<br>()<br>()<br>()<br>()<br>()<br>()<br>()<br>()<br>( | lear History                                                                                                    |
| <ul> <li>Sessio</li> <li>Build a new</li> <li>2/6</li> <li>6</li> <li>5</li> <li>4</li> </ul>                       | ery based on your searches in this session.  Combine Sets   Export   Export | 65<br>6,319<br>126                                                                                                    | Add t<br>Add t<br>Add t          | o query v<br>o query v                                                                                                    | ©<br>©                                                                          | lear History                                                                                                    |
| <ul> <li>Sessio</li> <li>Build a new</li> <li>2/6</li> <li>6</li> <li>5</li> <li>4</li> <li>3</li> </ul>            | even Queries  Query based on your searches in this session.  Combine Sets  Export  Example: Example: E | 65<br>6,319<br>126<br>572                                                                                                    | Add t<br>Add t<br>Add t          | o query v<br>o query v                                                                                                    | ()<br>()<br>()<br>()<br>()<br>()<br>()<br>()<br>()<br>()<br>()<br>()<br>()<br>( | lear History  A                                                                                                    |
| <ul> <li>Sessio</li> <li>Build a new</li> <li>2/6</li> <li>6</li> <li>5</li> <li>4</li> <li>3</li> <li>2</li> </ul> | An Queries<br>query based on your searches in this session.<br>Combine Sets v Export v<br>est AND #5<br>**Knowledge sharing" (Author Keywords)<br>est AND #1<br>TS-[intergeneration" OR older* OR "age group**)                                                                                                    | 65<br>6,319<br>126<br>572<br>941,372                                                                                                    | Add t<br>Add t<br>Add t<br>Add t | o query ~<br>o query ~<br>o query ~<br>o query ~                                                                                                    | 0<br>0<br>0<br>0<br>0<br>0                                                      | lear History                                                                                                    |

### 23.01.2025

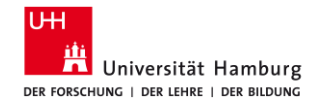

# **3.2.5 SSCI: Third tuning (Exploration)**

- Display the list of your hits. Select "Citation Report" at the top on the right side. Here Web of Science analyses the hits according to which have been cited most frequently by other articles. It is assumed that frequently cited literature represents basic literature that can be cited in the introduction to a topic.
- 2. Take a look at interesting articles in the full display. Use the "**Citation Network**" box in particular:
  - **XX Citations** = how often the article was cited: If you click on the number, the articles are listed.
  - XX Cited References = the bibliography of this article: click on the number to list the articles.
  - "View Related Records" = Articles that have a high correspondence to the articles used in the bibliography.

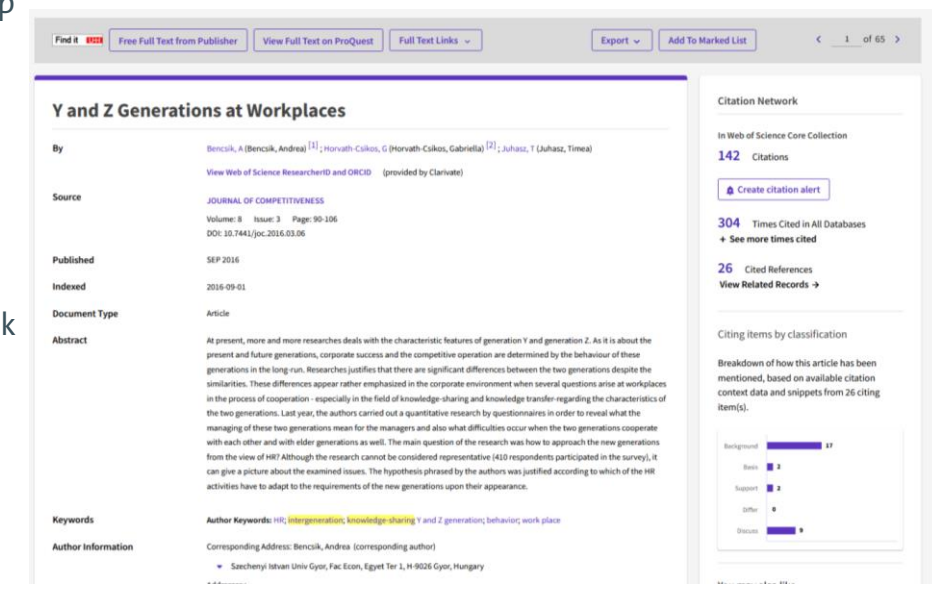

Meine Strategie für die Literaturrecherche, Sabine Rauchmann

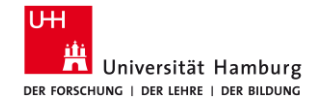

### **3.2.6 Social Sciences Citation Index / Citation Report**

| Clarivate                                                                                                    | Englis                                                                                                    | h ~ Products     |
|----------------------------------------------------------------------------------------------------|----------------------------------------------------------------------------------------------------|------------------|
| Web of Science <sup>™</sup> Search                                                                                                    | Marked List History Alerts Sign                                                                                                    | In ~ Register    |
| Search > Results > Results                                                                                                    |                                                                                                    |                  |
| 127 results from Web of Science Core                                                                                                    | Collection for:                                                                                                    |                  |
| Q ("knowledge transfer*" OR "knowledge shar*"                                                                                                    | OR "knowledge exchange*") AND (intergeneration* OR "age group*" OR older) (Topic) Analyze Results Citation Repor                                                                                                    | Create Alert     |
| Refined By: Web of Science Categories: Business or Ma                                                                                                    | anagement × Clear all                                                                                                    | _                |
| 👓 Copy query link                                                                                                    |                                                                                                    |                  |
| Publications You may also like                                                                                                    |                                                                                                    |                  |
| Refine results                                                                                                    | O/127 Add To Marked List Export      Relevance      Content      Relevance      Content      Relevance      Relevance      Content      Relevance      Content      Relevance      Content      Relevance      Content      Relevance      Content      Relevance      Relevance      Relevan | 1 of 3_>         |
| Search within results for Q                                                                                                    |                                                                                                    |                  |
| Quick Filters                                                                                                    | <ul> <li>Understanding Generational Differences in Knowledge Sharing</li> <li><u>Widen, G; Ahmad. F; (); Wantsova. E</u></li> <li>21st European Conference on Knowledge Management (ECKM)</li> </ul>                                                                                                    | 25               |
| Review Articles                                                                                                    | 2020   PROCEEDINGS OF THE 21ST EUROPEAN CONFERENCE ON KNOWLEDGE MANAGEMENT (ECKM 2020) , pp.841-849                                                                                                    | 35<br>References |
| Correction of the second second | Generational traits generally have mixed impact on work activities. From previous research we have a very scattered picture of<br>the impact of generational differences in the workplace context. This paper investigates how generational differences influence<br>the <mark>knowledge-sharing</mark> behaviour in organizations. Interviews were conducted in two Finnish organis <u>Show more</u>                                                                                                    | 28 ?             |
|                                                                                                    | Find it UIII Full Text at Publisher ***                                                                                                    | Related records  |
| 23.01.2025                                                                                                    | How to do a literature search for your master thesis, Sa                                                                                                    | abine Rauchmann  |

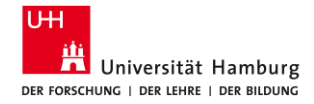

### **3.2.7 Social Sciences Citation Index / Citation Report**

| 83  | Publications Citations: highest first v < 1 of 2 >                                                                                                    | < Back |      |      | I    | Forward > | Average  | Total |
|-----|----------------------------------------------------------------------------------------------------|--------|------|------|------|-----------|----------|-------|
|     |                                                                                                    | 2017   | 2018 | 2019 | 2020 | 2021      | per year | TOLAT |
|     | Total                                                                                                    | 34     | 55   | 129  | 195  | 156       | 95.17    | 571   |
| ⊖ 1 | Y and Z Generations at Workplaces<br>Bencsik, A; Horvath-Csikos, G and Juhasz, T<br>Sep 2016   JOURNAL OF COMPETITIVENESS 8 (3) , pp.90-106                                                                                                    | 10     | 5    | 19   | 22   | 20        | 12.67    | 76    |
| ⊝ 2 | Intergenerational knowledge sharing in family firms: Case-based evidence from the New<br>Zealand wine industry<br><u>Woodfield, P</u> and <u>Husted, K</u><br>Mar 2017 JOURNAL OF FAMILY BUSINESS STRATEGY 8 (1), pp.57-69                                                        | 2      | 3    | 12   | 10   | 11        | 7.6      | 38    |
| ⊖ 3 | Workplace productivity and office type An evaluation of office occupier differences based on<br>age and gender<br><u>Haynes, B; Suckley, L</u> and <u>Nunnington, N</u><br>2017   JOURNAL OF CORPORATE REAL ESTATE 19 (2), pp.111-138                                             | 0      | 3    | 12   | 11   | 10        | 7.2      | 36    |
| ⊖ 4 | A Phase Model of <mark>Intergenerational</mark> Learning in Organizations<br><u>Gerpott, FH; Lehmann-Willenbrock, N and Voelpel, SC</u><br>Jun 1 2017   <u>ACADEMY OF MANAGEMENT LEARNING &amp; EDUCATION</u> 16 (2), pp.193-216                                                  | 1      | 4    | 9    | 9    | 8         | 6.2      | 31    |
| ⊖ 5 | Impact of <mark>knowledge sharing</mark> , learning adaptability and organizational commitment on<br>absorptive capacity in pharmaceutical firms based in Pakistan<br><u>Rafique. M: Hameed. S and Agha. MH</u><br>2018   <u>JOURNAL OF KNOWLEDGE MANAGEMENT 22 (1), pp.44-56</u> | 0      | 2    | 11   | 13   | 3         | 7.25     | 29    |

23.01.2025

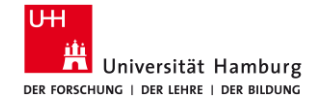

# 3.3 Search Business Source Complete, ABI/Inform Collection

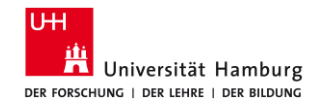

## **3.3.1 Business Source Complete**

URL: <u>https://dbis.ur.de/SUBHH/6235</u> For finding journal articles, international

- in all publications in business studies worldwide
- for getting the latest studies and research results

Suche

- Search History (Save Searches / Alerts), Limit to "Peer Reviewed"
- Cited References, Times Cited in this Database
- "labo#r market\*,,; N3 (words not in order) | W3 (words in order)
- Detailed Record: Find Similar Results (SmartText Searching)
- Alert: Sign In > Alerts (e-mail or RSS feed)

| $\mathbf{\nabla}$ |
|-------------------|
|                   |
|                   |
|                   |
|                   |

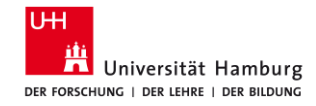

## **3.3.2 Business Source Complete: Exercise**

- 1. Log into "Business Source Complete".
- 2. Search your main concepts. Example:
  - "car tax\*" OR "vehicle tax\*"
  - emission\* OR carbon\* OR co2\*
  - effect\* OR impact\* OR influence\* OR outcome\* OR result\* OR reduction\*
- 3. Go to "Search history" and combine your searches ("Search with AND"). Limit your results to "Peer reviewed".
- 4. Have a look at your results. Are there any subject terms that are relevant for your topic? Search with these and combine your searches again.
- 5. Save relevant references and find the fulltext ( Find it []]).

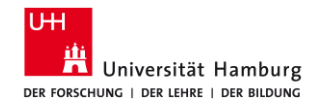

# 3.3.3 BSC: My Search string

- Search for the concepts individually - only terms in English will work.
- 2. Connect your searches in the Search History with **AND**.
- Limit your results in the left-hand menu under "Limit to" to "Peer Reviewed".
- 4. Take a look at the first page of results.

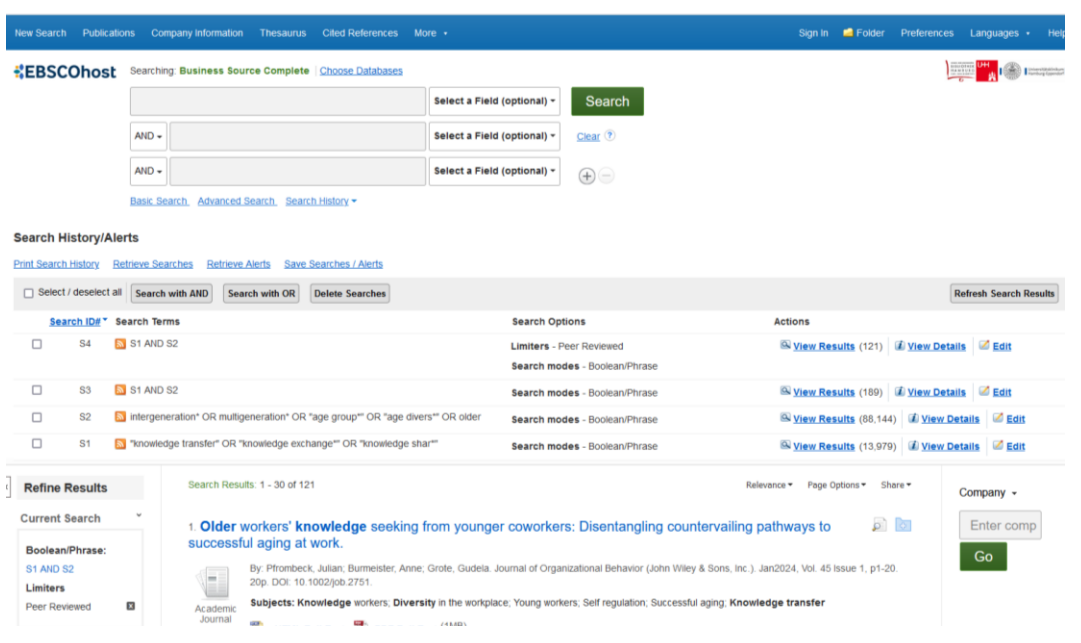

### Meine Strategie für die Literaturrecherche, Sabine Rauchmann

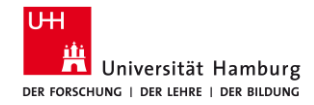

# 3.3.4 BSC: First tuning (My ideas)

- If you have **too many** hits, delete synonyms if necessary or add another concept.
- 2. If you have **too few** hits, leave out a concept and/or add more synonyms

| New Searc  | ch Publicati     |             | npany Infor  | mation Th      | esaurus       | Cited Refe    |             |                |                         |                                        |              |                            | Colder 🖬      |                     | Languages      | <ul> <li>Help</li> </ul> |
|------------|------------------|-------------|--------------|----------------|---------------|---------------|-------------|----------------|-------------------------|----------------------------------------|--------------|----------------------------|---------------|---------------------|----------------|--------------------------|
| EBS        | COhost           | Searchin    | g: Busine    | ss Source C    | omplete       | Choose Da     | fabases     |                |                         |                                        |              |                            |               | 1111                | ·····          |                          |
|            |                  |             |              |                |               |               |             | Select a Fie   | eld (optional) +        | Search                                 |              |                            |               |                     |                |                          |
|            |                  | AND +       |              |                |               |               |             | Select a Fie   | eld (optional) -        | Clear 🔊                                |              |                            |               |                     |                |                          |
|            |                  | AND +       |              |                |               |               |             | Select a Fie   | eld (optional) +        | • –                                    |              |                            |               |                     |                |                          |
|            |                  | Basic Se    | arch. Adv    | anced Search   | <u>1 Sean</u> | :h History -  |             |                |                         |                                        |              |                            |               |                     |                |                          |
| Search     | History/Ale      | erts        |              |                |               |               |             |                |                         |                                        |              |                            |               |                     |                |                          |
| Print Sear | ch History R     | etrieve Sea | arches R     | etrieve Alerts | Save          | Searches / A) | erts        |                |                         |                                        |              |                            |               |                     |                |                          |
| Sele       | ct / deselect al | Search      | with AND     | Search wi      | th OR         | Delete Sear   | ches        |                |                         |                                        |              |                            |               | l.                  | lefresh Search | Results                  |
| <u>\$4</u> | earch ID# * \$   | Search Ten  | ms           |                |               |               |             |                | Search Op               | otions                                 | Act          | tions                      |               |                     |                |                          |
|            | S6 🚦             | S4 AND      | S5           |                |               |               |             |                | Search mo               | odes - Boolean/Phrase                  | 9            | View Ret                   | sults (23)    | i View Detail       | Edit           |                          |
|            | S5               | motivat*    | OR incentiv  | /* OR trust*   |               |               |             |                | Limiters -<br>Search mo | Peer Reviewed<br>odes - Boolean/Phrase | 9            | View Ret                   | uits (221,55  | 1) 🗊 <u>View (</u>  | ietails 🧭 Ed   | dit                      |
|            | S4 🚦             | S1 AND      | S2           |                |               |               |             |                | Limiters -<br>Search mo | Peer Reviewed<br>odes - Boolean/Phrase | 9            | View Res                   | sults (121)   | 🗊 <u>View Deta</u>  | is 🧭 Edit      |                          |
|            | S3 [             | S1 AND      | S2           |                |               |               |             |                | Search mo               | odes - Boolean/Phrase                  | 0            | View Res                   | sults (189)   | 🗊 <u>View Deta</u>  | Is 🗹 Edit      |                          |
|            | S2               | intergen    | eration* OR  | t multigeneral | ion* OR       | "age group""  | OR "age div | ers*" OR older | Search mo               | odes - Boolean/Phrase                  | 6            | View Res                   | sults (88,144 | ) 🕼 <u>View De</u>  | tails 🧭 Edi    | it                       |
|            | S1 [             | "knowled    | lge transfer | " OR "knowle   | dge excl      | nange*" OR "k | nowledge sl | har**          | Search mo               | odes - Boolean/Phrase                  | ٩            | View Res                   | sults (13,979 | ) 🗊 <u>View D</u> e | tails 🗹 Edi    | <u>it</u>                |
| Refine     | Results          |             | Searc        | h Results: 1 - | 23 of 23      |               |             |                |                         |                                        | Relevance    | <ul> <li>Page C</li> </ul> | ptions • Sh   | are 🕶               | Company -      |                          |
| Current    | t Search         | ×           | 1. <b>OI</b> | der work       | ers' kr       | owledge       | seeking     | from young     | ger coworke             | rs: Disentangling counterv             | ailing pathv | vays to                    |               | 6                   | Enter cor      | mp                       |
| Boolea     | n/Phrase:        |             | succ         | essful ag      | ing at        | work.         |             |                |                         |                                        |              |                            |               |                     | Go             |                          |

### Meine Strategie für die Literaturrecherche, Sabine Rauchmann

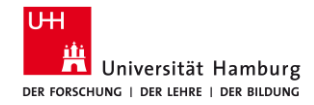

# **3.3.5 BSC: Second tuning (Descriptors)**

- 1. If you find an interesting hit, open it (to the Detailed Record right of the title: Sheet with magnifying glass / Detailed record).
- 2. Take a look at he **Subject Terms**.
- 3. When you click on interesting keywords, a new search is performed for that keyword.
- 4. Go to "Search History".
- 5. Select a relevant combination of keywords and **combine** them with **AND**, e.g.
  - one keyword for each concept (you replace your initial searches with the keywords);

- a keyword for concept 1 and a search string from the beginning for concept 2.

Result List Refine Search 1 of 23 1 Tools ConeDriv Older workers' knowledge seeking from younger coworkers: Disentangling Add to countervailing pathways to successful aging at work. tokter

| Authors:                     | Pfrombeck_Julian <sup>1</sup> Julianpfrombeck@cuhk.edu.hk                                                                                   | E Phil                                                |
|------------------------------|----------------------------------------------------------------------------------------------------|-------------------------------------------------------|
|                              | Burmester, Anne <sup>2</sup><br>Grote, Gudeia <sup>3</sup>                                                                                  | F-ma                                                  |
| Source:                      | Journal of Organizational Behavior (John Wiley & Sons Jnc.). Jan2024, Vol. 45 Issue 1, p1-20. 20p.                                          | 💾 Save                                                |
| Document Type:               | Article                                                                                                    | Cite                                                  |
| Subject Terms:               | "Knowledge works:s<br>"Diversity in the workslace<br>"Set regulation<br>Successful aging<br>Knowledge transfer                              | Expo<br>Crea<br>Note                                  |
| Author-Supplied<br>Keywords: | age diversity age.coms embarrasent knowledge.seekno karring motivation older.matuveds social.comfence                                       | <ul> <li>Perm</li> <li>Liste</li> <li>Tran</li> </ul> |
| Abstract:                    | Summary increasing age diversity in the workplace has led to growing research attention to the knowledge transfer between older and younger |                                                       |

employees. The existing illerature on age-diverse knowledge exchange has mostly focused on knowledge transfer from older to younger employee: as a means of knowledge retention. In this study, we change perspectives by aiming to understand how and when older employees' knowledge seeking from younger coworkers is related to their successful aging at work (i.e., the motivation and ability to continue working). Grounded in the self-regulatory process model of successful aging at work, we predict two countervailing pathways: a positive self-enhancing path via perceived learning and a negative self-protective path via embarrassment. In a time-lagged study with 764 older employees, we found that their knowledge seeking from younger coworkers was positively related to motivation to continue working and workability via perceived learning and negatively related to workability via embarrassment. We further examined older employees' positive intergenerational affect as a boundary condition and found a buffering effect on the negative path to workability. This research shows that knowledge transfer from younger to older employees is a net contributor to successful aging at work and embarrassment can be mitigated by positive intergenerational affect (ABSTRACT FROM AUTHOR

### 23.01.2025

#### Meine Strategie für die Literaturrecherche, Sabine Rauchmann

HTML Full Text

**Lind Similar Results** using SmartText Searching

PDF Full Text (1MB)

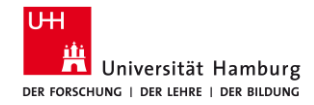

# **3.3.6 BSC: Second tuning (Descriptors)**

- 6. In the left-hand menu under "Limit to", limit your results again to "**Peer Reviewed**".
- 7. If you now have too few or too many hits, change the combination, e.g.
  - a keyword for concept 2 and a search string from the beginning for concept 1;
    - another keyword for concept 2 in combination with a keyword for concept 1, etc.
- 8. In the left-hand menu under "Limit to", limit your results again to "**Peer Reviewed**".
- 9. Try various combinations.

#### Search History/Alerts

Print Search History Retrieve Searches Retrieve Alerts Save Searches / Alerts

| Sel   | lect / desele | ect all Search | h with AND Search with OR Delete Searches                                                      |                                                           | Refresh Search Result                                               |
|-------|---------------|----------------|------------------------------------------------------------------------------------------------|-----------------------------------------------------------|---------------------------------------------------------------------|
| 54    | earch ID#     | Search Te      | ms                                                                                             | Search Options                                            | Actions                                                             |
|       | S11           | S5 AND         | S9                                                                                             | Limiters - Peer Reviewed<br>Search modes - Boolean/Phrase | 🖾 <u>View Results</u> (9) 🗊 <u>View Details</u> 🖾 <u>Edit</u>       |
|       | S10           | S5 AND         | S9                                                                                             | Search modes - Boolean/Phrase                             | 🔍 <u>View Results</u> (9) 🕼 <u>View Details</u> 🧭 <u>Edit</u>       |
|       | S9            | S2 AND         | \$7                                                                                            | Search modes - Boolean/Phrase                             | 🔍 <u>View Results</u> (83) 🕼 <u>View Details</u> 🐸 Edit             |
|       | S8            | DE "You        | ng workers"                                                                                    | Search modes - Boolean/Phrase                             | 🖾 <u>View Results</u> (3.238) 🕼 <u>View Details</u> 🧭 Edit          |
|       | S7            | DE "Kno        | wiedge transfer"                                                                               | Search modes - Boolean/Phrase                             | S View Results (4,804) 🕼 View Details 🐼 Edit                        |
|       | S6            | S4 AND         | S5                                                                                             | Search modes - Boolean/Phrase                             | View Results (23) 😰 View Details 🕼 Edit                             |
|       | S5            | S motivat      | OR incentiv* OR trust*                                                                         | Limiters - Peer Reviewed<br>Search modes - Boolean/Phrase | 🖾 <u>View Results</u> (221,551) 🕼 <u>View Details</u> 🧭 <u>Edit</u> |
|       | S4            | 🔝 S1 AND       | S2                                                                                             | Limiters - Peer Reviewed<br>Search modes - Boolean/Phrase | S View Results (121)                                                |
|       | S3            | S1 AND         | S2                                                                                             | Search modes - Boolean/Phrase                             | Q View Results (189) 🕼 View Details 🧭 Edit                          |
|       | S2            | interger       | eration* OR multigeneration* OR "age group** OR "age divers** OR older                         | Search modes - Boolean/Phrase                             | 🔍 <u>View Results</u> (88,144) 📝 <u>View Details</u> 🗹 <u>Edit</u>  |
|       | S1            | 🔝 "knowle      | dge transfer" OR "knowledge exchange"' OR "knowledge shar"''                                   | Search modes - Boolean/Phrase                             | 🖾 <u>View Results</u> (13,979) 🗷 <u>View Details</u> 🖾 Edit         |
| Refin | ne Result     | ts             | Search Results: 1 - 9 of 9                                                                     |                                                           | Relevance • Page Options • Share • Company •                        |
| Boole | nt Search     | n ¥            | <ol> <li>Older workers' knowledge seeking from younge<br/>successful aging at work.</li> </ol> | er coworkers: Disentangling counterv                      | ailing pathways to Dia Enter comp                                   |
| Số AN | ID 24         |                | 20p. DOI: 10.1002/job.2751.                                                                    | Journal of Organizational Benavior (John Wiley & St       | nis, iiik, j. Janizuza, vui. au issue 1, p.i-20.                    |

#### 23.01.2025

Meine Strategie für die Literaturrecherche, Sabine Rauchmann

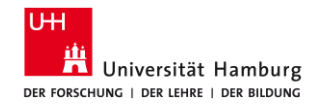

# 3.3.7 BSC: Third tuning (Exploration)

- Take a look at the details of individual hits (Detailed Record).
  - "Cited References" (bibliography of this article),
  - "Times Cited in this Database" (how often the article was cited by other articles in this database (here: Business Source Complete),
  - "Find Similar Results" (based on the Smart Text Searching search algorithm).

Detailed Record

PDF Full Text (428KB) Cited References (92) Times Cited in this Database (14) Find Similar Results using SmartText Searching.

#### Result List Refine Search 4 of 9

#### Being perceived as a knowledge sender or knowle investigation of the effect of **age** on **knowledge**

| es (92)<br>his Database | Authors:        | Burmeister, Anne <sup>1</sup> anne.burmeister@psy.unibe.ch<br>Fasbender, Ulrike <sup>2</sup><br>Deller, Jürgen <sup>9,4</sup>                                                   |
|-------------------------|-----------------|----------------------------------------------------------------------------------------------------|
| sults<br>Searching.     | Source:         | Journal of Occupational & Organizational Psychology. Sep2018, Vol. 91 Issue 3, p518-54:<br>Charts, 1 Graph.                                                                     |
|                         | Document Type:  | Article                                                                                                    |
|                         | Subject Terms:  | *Employee attitudes *Interpersonal relations *Organizational structure Ability Age distribution Experimental design Intellect Case studies Motivation (Psychology) Trust Theory |
|                         | Author-Supplied | age norms                                                                                                    |

23.01.2025

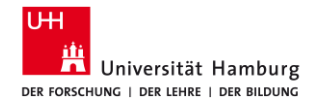

# 3.3.8 Business Source Complete / Search

| <b>EBSCO</b> host |                                               | Select a Field (optional) 🔻   | Sea     |
|-------------------|-----------------------------------------------|-------------------------------|---------|
|                   | AND -                                         | Select a Field (optional) - C | Clear ? |
|                   | AND -                                         | Select a Field (optional) *   | +-      |
|                   | Basic Search Advanced Sear h Search History - |                               |         |

#### Search History/Alerts

Print Search History Retrieve Searches Retrieve Alerts Save Searches / Alerts

| 📄 Sel | lect / des    | elect all Search with AND Search with OR Delete Searches                |                                                                                | Refresh Search Results                           |
|-------|---------------|-------------------------------------------------------------------------|--------------------------------------------------------------------------------|--------------------------------------------------|
|       | Search<br>ID# | Search Terms                                                            | Search Options                                                                 | Actions                                          |
|       | S9            | S S6 AND S7                                                             | Limiters - Scholarly (Peer Reviewed) Journals<br>Search modes - Boolean/Phrase | Q View Results (3)                               |
|       | <b>S8</b>     | S6 AND S7                                                               | Search modes - Boolean/Phrase                                                  | 🔍 View Results (8) 🕼 View Details 🛛 🖉 Edit       |
|       | S7            | DE "Emissions (Air pollution)"                                          | Search modes - Boolean/Phrase                                                  | 🔍 View Results (13,401) 💰 View Details 📝 Edit    |
|       | S6            | DE "Tax incentives"                                                     | Search modes - Boolean/Phrase                                                  | 🔍 View Results (5,134) 👔 View Details 🧭 Edit     |
|       | S5            | S1 AND S2 AND S3                                                        | Limiters - Scholarly (Peer Reviewed) Journals<br>Search modes - Boolean/Phrase | 🔍 View Results (30) 🕼 View Details 📝 Edit        |
|       | S4            | S1 AND S2 AND S3                                                        | Search modes - Boolean/Phrase                                                  | 🔍 View Results (55) 👔 View Details 🖉 Edit        |
|       | S3            | S effect* OR impact* OR influence* OR outcome* OR result* OR reduction* | Search modes - Boolean/Phrase                                                  | Q View Results (2,874,711)                       |
|       | S2            | S emission* OR carbon* OR co2*                                          | Search modes - Boolean/Phrase                                                  | 🔍 View Results (175,396) 🛛 🕯 View Details 🖉 Edit |
|       | S1            | Car tax*" OR "vehicle tax*"                                             | Search modes - Boolean/Phrase                                                  | 🔍 View Results (457) 🛛 健 View Details 🛛 🗹 Edit   |

23.01.2025

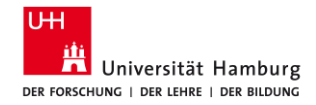

### **3.3.9 Business Source Complete / Detailed view**

Detailed Record Find it U

Related Informat

Cited References Times Cited in thi

| Find it U                                             | Co-benef<br>reducing         | its? Not always: Quantif<br>car taxation policy on                                                                                                    | ying the negative <b>effect</b> of a CO <sub>2</sub> -<br>NO, <b>emissions</b> .                                                                                                    |   |
|-------------------------------------------------------|------------------------------|----------------------------------------------------------------------------------------------------|----------------------------------------------------------------------------------------------------|---|
| 🧚 PlumX Metrics                                       | Authors:                     | Leinert Stenhan <sup>1</sup>                                                                                                    |                                                                                                    | 7 |
| Related Information                                   | Autora.                      | Daly, Hannah <sup>2,3</sup> Hannah.daly@ucl.ac.uk<br>Hyde, Bernard <sup>4</sup> b.hyde@epa.ie<br>Gallachóir. Brian Ó <sup>3</sup> b.ogallachoir@ucc.ie                                                                                                    |                                                                                                    | 8 |
| Cited References (17)<br>Times Cited in this Database | Source:                      | Energy Policy. Dec2013, Vol. 63, p1151-1159. 9p.                                                                                                    |                                                                                                    |   |
| 2)                                                    | Document Type:               | Article                                                                                                    |                                                                                                    |   |
| Find Similar Results<br>using SmartText Searching.    | Subject Terms:               | *Environmental policy<br>*Energy policy                                                                                                    |                                                                                                    | 0 |
|                                                       |                              | *Emissions trading<br>*Carbon taxes                                                                                                    |                                                                                                    | θ |
|                                                       |                              | *Air pollutants<br>Carbon dioxide mitigation<br>Climate change                                                                                                    |                                                                                                    | 6 |
|                                                       |                              | Nitrogen oxides emission control                                                                                                    |                                                                                                    |   |
|                                                       | Author-Supplied<br>Keywords: | Air pollution<br>Energy policy evaluation<br>Transport policy                                                                                                    |                                                                                                    |   |
|                                                       | NAICS/Industry<br>Codes:     | 926130 Regulation and Administration of Communi<br>912910 Other provincial and territorial public admin<br>924110 Administration of Air and Water Resource a                                                                                                    | ations, Electric, Gas, and Other Utilities<br>stration<br>nd Solid Waste Management Programs                                                                                                    |   |
|                                                       | Abstract:                    | Abstract: With the current focus of policy action on<br>change policies on air pollutants. A 34% increase in<br>private cart traation in 2006 to incentives the purc<br>accelerated the dieselisation of the <b>car</b> fleet. This h<br>NO x <b>emissions</b> ? This paper combines two models<br>activity of ireland's car stocky and the COPERT mo<br>shows that the <b>CO2 taxation</b> policy measure is and | limate change mitigation, it is important to investigate possible negative side effects of climate<br>CO2 emissions from private cars in ireland over the period 2000–2008 prompted a change in<br>tase of lower CO2 emitting cars. The impact has been successful and the measure has<br>owever, raises an important question, namely how does the diselisation of the <b>car</b> fleet affect<br>to address this question, a <b>car</b> stock model to generate activity data (tuture composition and<br>let lo quanity the NO x <b>emissions</b> generated in the pend 2008–2020. Previous analysis<br>clinated to deliver a 7% reduction in private <b>car</b> related <b>CO2</b> emissions in 2020 compared. |   |

23.01.2025

How to do a literature search for your master thesis, Sabine Rauchmann

Tools

Cite

Note

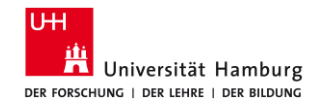

# **3.3.10 ABI/Inform Collection**

- URL: <u>https://dbis.ur.de/SUBHH/8056</u> For finding journal articles, international
- in all publications in business studies worldwide
- for getting the latest studies and research results
   Suche
- Recent searches (save search/alert), Limit to "Peer reviewed"
- Important: search in the field "All fields without fulltext (NOFT)"
- "labo\*r market\*"; PRE | PRE3 (in order given), NEAR/3 | N/3 (in any order)
- Details: Subject, Classification, Business indexing term, Industry
- Alert: My Research > alert, RSS feed

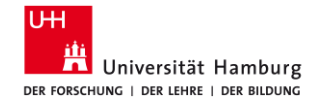

### 3.3.11 ABI/Inform: Advanced Search > NOFT

| ≡                                                                                                    | ProQuest                        |                  | Bibli          | Zugang<br>othekssystem | <sup>jewährt durch</sup><br>Universität Hamb | urg |                                         | Ð   |                                      | 1 | ? |
|----------------------------------------------------------------------------------------------------|---------------------------------|------------------|----------------|------------------------|----------------------------------------------|-----|-----------------------------------------|-----|--------------------------------------|---|---|
| ABI/INFORM Collection Standardsuche Erweiterte Suche Publikationen Durchsuchen Informationen   Datenbanken ändern |                                 |                  |                |                        |                                              |     |                                         |     |                                      |   |   |
| E                                                                                                    | rweiterte Suche                 | Befehlszeile     | Thesaurus      | Feldcodes Such         | tipps                                        |     | Bibliothekssystem<br>Universität Hambur | g   | versitätsklinikum<br>nburg-Eppendorf | I |   |
| "k                                                                                                    | nowledge transfer*" OR "knowled | ge exchange*" OR | "knowledge sha | ar*"                   |                                              | in  | Alle Felder außer Volltext – N          | OFT |                                      | ~ |   |
| Α                                                                                                    | ND ~                            |                  |                |                        |                                              | in  | Alle Felder                             |     |                                      | ~ |   |
| ➡ Zeile hinzufügen                                                                                                |                                 |                  |                |                        |                                              |     |                                         |     |                                      |   |   |
| Begrenzen auf: 🗌 Volltext 🔹 🗋 Durch Fachleute geprüft 👔                                                           |                                 |                  |                |                        |                                              |     |                                         |     |                                      |   |   |
| Pul                                                                                                    | olikationsdatum: Alle Daten     | ~                |                |                        |                                              |     |                                         |     |                                      |   |   |

23.01.2025

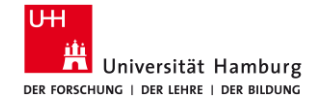

**3.4 Round up** Databases from adjacent subjects, AI tools

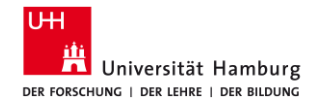

### 3.4.1 Database Information System (DBIS)

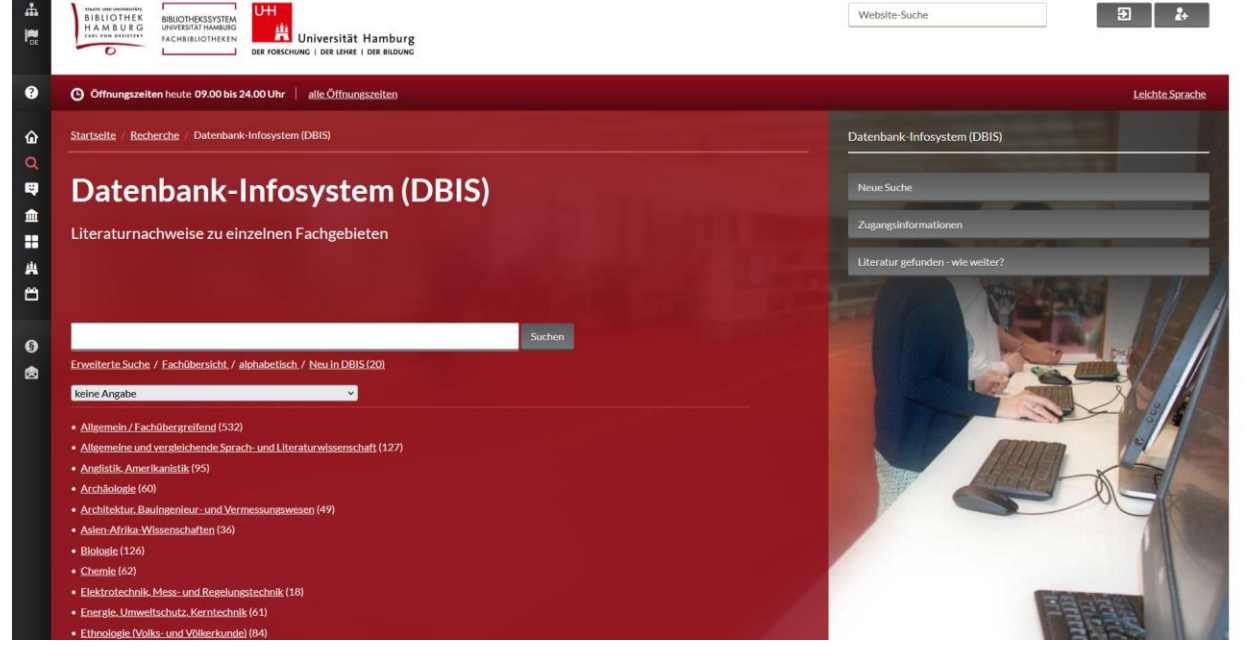

23.01.2025

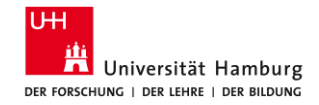

# 3.4.2 AI tools

Origin paper Literature search Working from Home and Worker Well-being: New Evidence from Germany Duanyi Yang, E. Kelly, L. Kubzansky, Lisa Berkman 2023 - connections Ongoing Remote Work, Returning to Working at Work, or in between during COVID-19: What Promotes Subjective Well-2023 **Connected Papers** Working from home, work-family conflict, and the role of gender and gender role attitudes Deniz Yucel, Heejung Chung 202 Inciteful Working from Home and the Division of Childcare and Housework among Dual-Earner Parents during the Pandem... Hee-Shim Chung, Hyojin Seo, Holly Birkett, S. Forbes 202 Litmaps Workplace flexibility work-family interface and psychological distress: differences by family caregiving Deniz Yucel, W. Fan 2023 Involuntary vs. voluntary flexible work: insights for scholars and stakeholders A. Kaduk, K. Genadek, E. Kelly, P. Moen 2015 Working from Home, Hours Worked and Wages: Heterogeneity by gender and parenthood M. Arntz, Sarra Ben Yahmed, F. Berlingieri The Shifting Stress of Working Parents: An Examination of Dual Pandemic Disruptions-Remote Work and Remote Wen Fan, Phyllis Moen

 Working from Home and Worker Well-being: New Evidence from Certain Vision of Tom Home and Worker Well-being: New Evidence from Certain Vision of Tom Home and Worker Well-being: New Evidence from Certain Vision of Tom Home and Worker Well-being: New Evidence from Certain Vision of Tom Home and Worker Well-being: New Certain Vision of Tom Home and How Nision of Tom Home and How Nision of Tol-facear and the role of generate Worker Home and the Diskion of Tol-facear and the role of generate Worker Home and the Diskion of Tol-facear and the role of generate Worker Home and the Diskion of Tol-facear and the train of the Tom Home and How Nision of Tol-facear and the Tol-facear and the Tol-facear and th

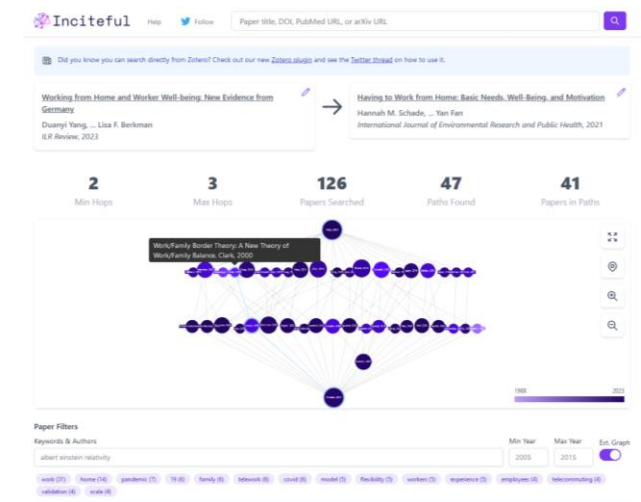

More AI resources: <u>https://www.vkkiwa.de/ki-ressourcen/</u>

Gender Parental and Occupational Status

CONNECTED PAPERS

23.01.2025

How to do a literature search for your master thesis, Sabine Rauchmann

Q. Working from Home and Worker Well-being: New Evidence from Germany

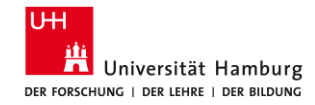

### **3.4.3 ConnectedPapers**

URL: <u>https://www.connectedpapers.com/</u> ZIEL: Visualise connections between publications

- publications from all over the world
- including the most recent studies and research results
   Search
- Title of the articles or DOI
- Based on: Semantic Scholar
- Also shows conenctions between the cited articles

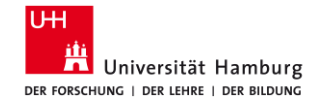

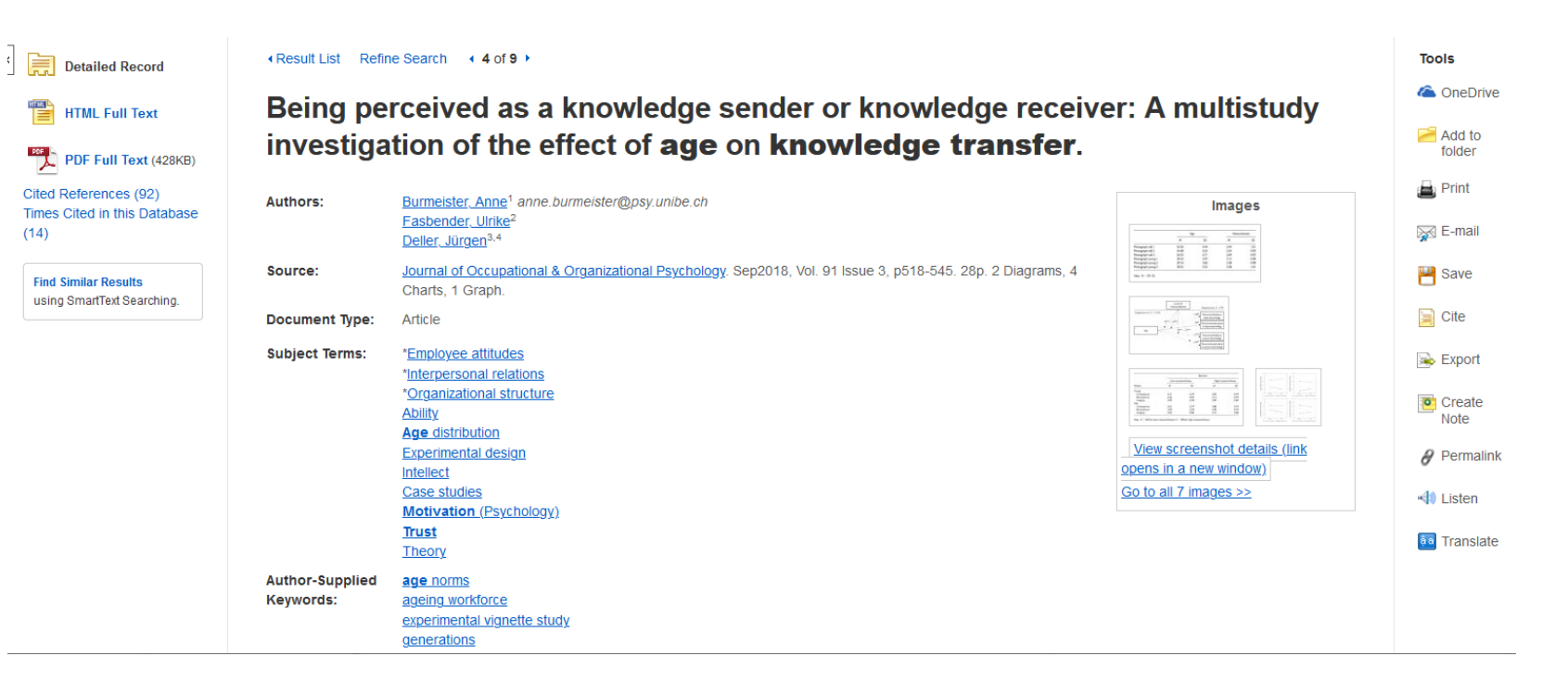

23.01.2025

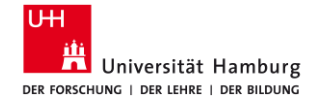

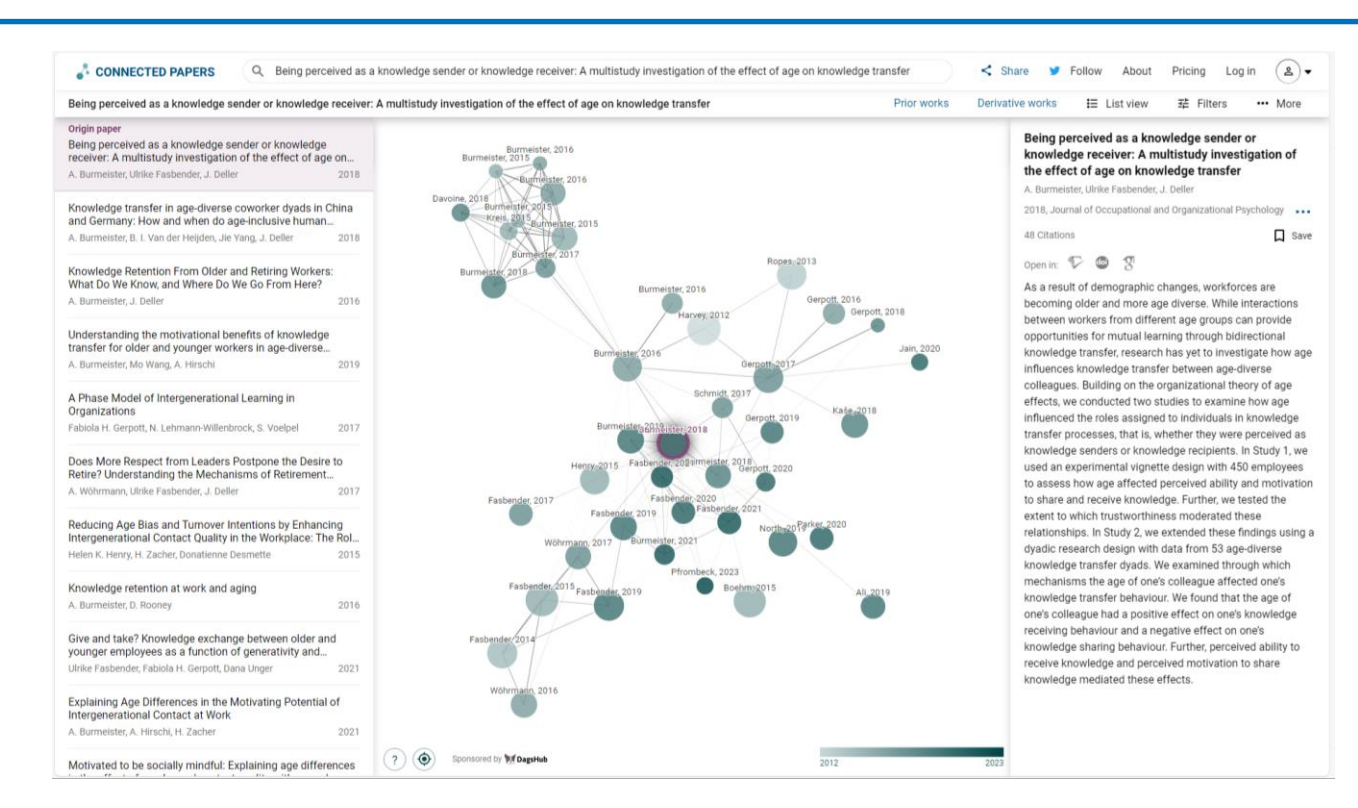

#### 23.01.2025

#### How to do a literature search for your master thesis, Sabine Rauchmann

62

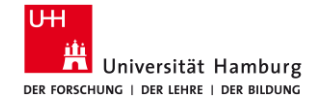

4 Evaluate Check lists, CRAAP

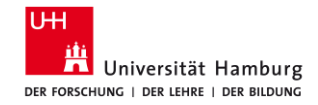

# **4.1 Learn check: Check list Searching** Translation of topic into search concepts **Operators** (AND, OR, brackets) **Descriptors**, subject headings **Versions** (spelling, truncation, related terms, typos) **Search filter** (Peer Reviewed, Literaturnachweise) Search fields (title, author, subject terms, NOFT) **Databases** (all relevant databases, use search options)

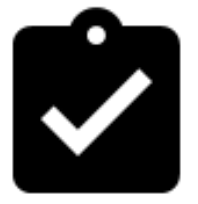

PRESS Peer Review of Electronic Search Strategies: 2015 Guideline Statement

23.01.2025

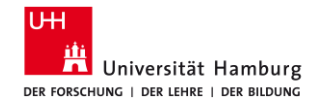

### **4.2 Search strategies in theory**

| Citation Pearl Growing Approach<br>(Snow ball effect)                                                                                                    | Successive Fractions Approach<br>(AND/NOT)                                                     | Block Building Approach<br>(AND/NOT)                                                                    |
|----------------------------------------------------------------------------------------------------|------------------------------------------------------------------------------------------------|----------------------------------------------------------------------------------------------------|
| If you have found a relevant artice on your<br>topic, you can use this article to find<br>related publications on the topic by<br>scanning the bibliography, checking if this<br>article has been cited, having a look at the<br>provided keywords, or checking for other<br>publications of the author. | You start with a general search and add<br>more specific search terms with each<br>new search. | You dissect your topic into separate<br>concepts and combine those with<br>Boolean operators AND or OR. |
| = from 1 to 10+ results                                                                                                    | = from 100 to 80 to 50 to 10 results                                                           | = from 300 plus 500 to 20 results                                                                       |
| Expansion                                                                                                    | Excerpt / Specificity                                                                          | Overlap                                                                                                 |

23.01.2025

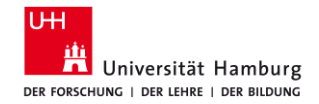

### **4.3 Search strategies in practice**

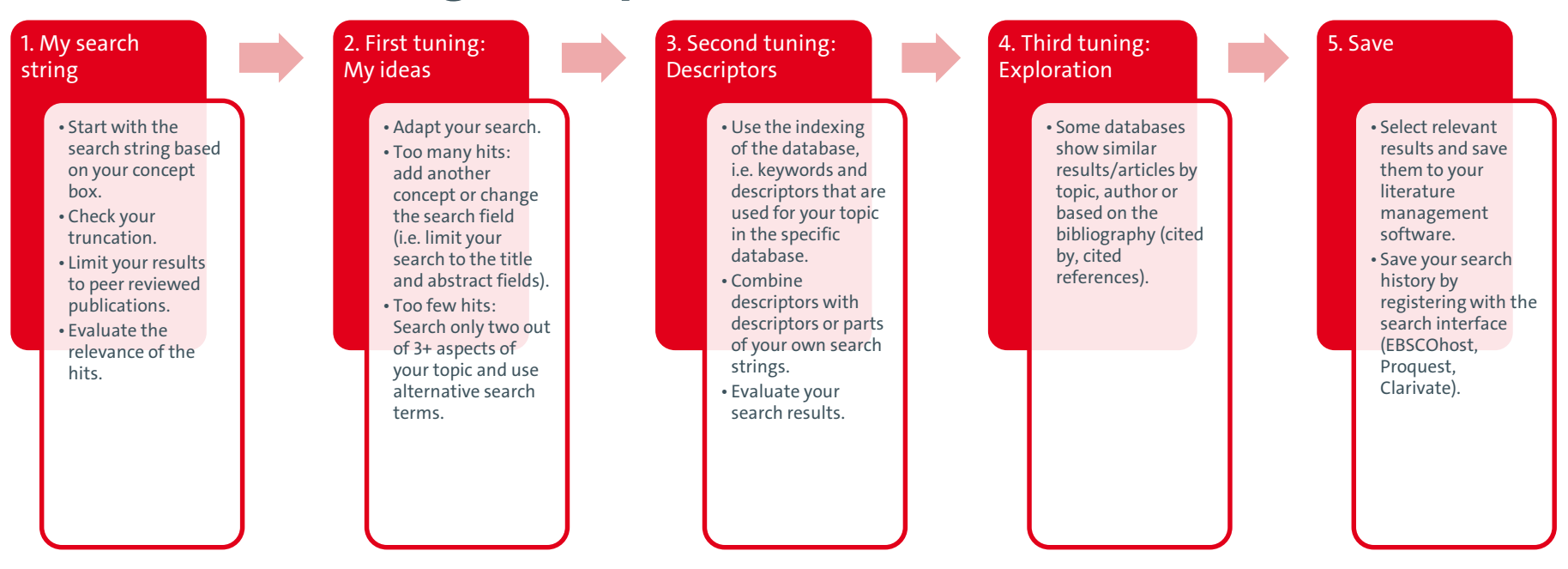

23.01.2025

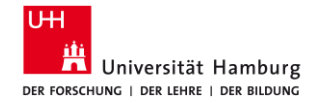

### 4.4 CRAAP test and SIFT test

#### **Online Research: CRAAP Test**

arch 44 Research Guides 8

Learn how to choose the best websites to use as resources for your research! URL: https://litiguides.cmich.edu/web\_research

Nome URLs CRAAP Test Lateral Reading and SIFT Evaluating Example Websites Fake News Wilkpedia References Open Access Resources

#### CRAAP Test

E con be ferefully to use any source in your paper hat seems to agree with your thesis, but memoties had and and enveloped information, expectably is an other environment. Developed to lowarism at California Ubio Ubiorship-Dicico juse taken for the loss), the OBAMP feeds to A handly developed and the environment of the lower researce on VMT sources). The had provides a latel of candidate and caliform in taken and candidate encouples on its your academic research paper OBAMP dands to Camerica Prevance. Advante, Ananza, participants: A more instruction spaces are taken.

Semelling to keep in minit the CRARP test is only one method for evaluating content. There are other methods out there that may be more appropriate such as RADAR (Relevance, Authority, Date, Appearance, Reason for enting

CRAMP is a first-fire examination of the website you're on - also called vertical reading. On the next page we'll docurs the lateral reading, method, which as a you to verily information on the website with other sources.

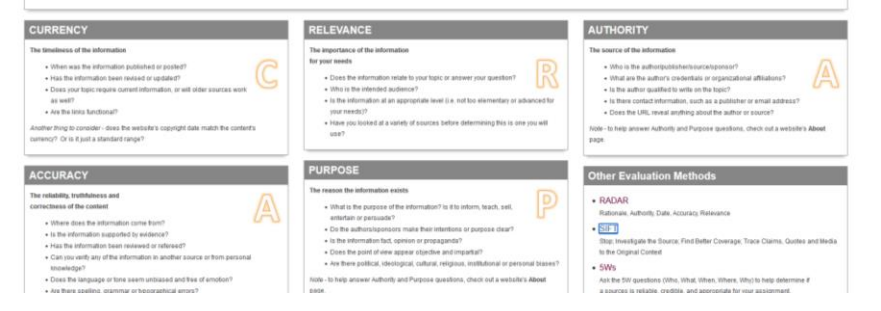

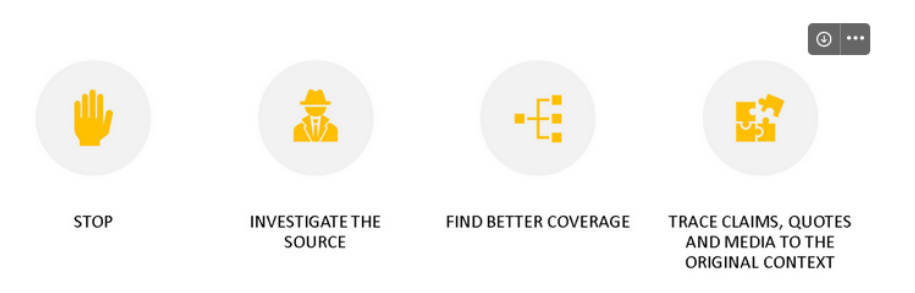

Infographic showing the steps of SIFT: Stop, investigate the source, find trusted coverage, trace claims, quotes and media to the original context.

#### 23.01.2025

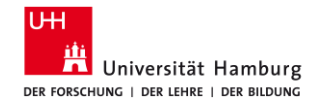

### **4.5 Journal Citation Report**

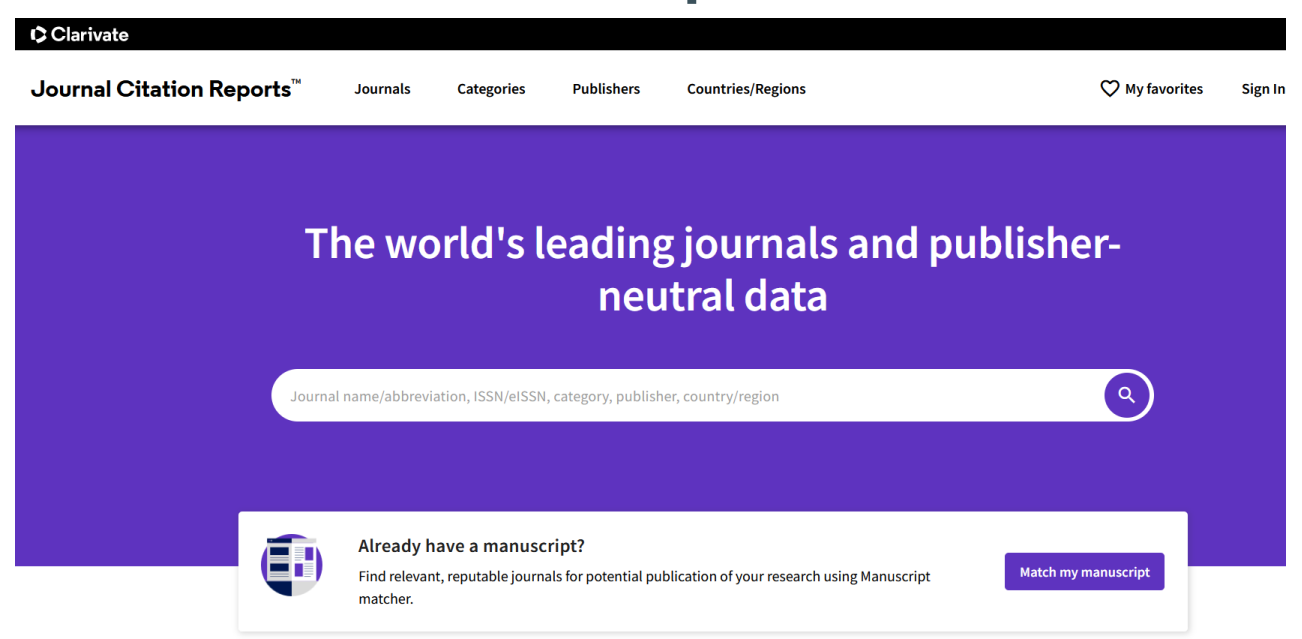

23.01.2025

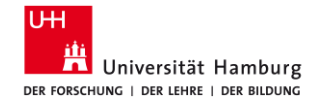

### **4.6 VHB Jourqual**

#### Teilratings der Wissenschaftlichen Kommissionen

 Das VHB-Rating 2024 umfasst 18 spezialisierte Teilratings, die die wissenschaftliche Qualität von Publikationsmedien in der deutschsprachigen Betriebswirtschaftslehre bewerten.

Jedes Teilrating spiegelt die Expertise der verschiedenen wissenschaftlichen Kommissionen wider und berücksichtigt die vielfältigen Themen und Forschungsansätze innerhalb der BWL. Die Kriterien und Methodik hinter diesen Bewertungen bieten einen umfassenden Überblick über relevante und hochwertige Publikationsmöglichkeiten.

 VHB-Rating 2024 - Bankbetriebslehre / Finanzierung

 VHB-Rating 2024 - Dienstleistungsmanagement

 VHB-Rating 2024 - Dienstleistungsmanagement

 VHB-Rating 2024 - Hochschulmanagement

 VHB-Rating 2024 - Internationales Management

 VHB-Rating 2024 - Logistik

 VHB-Rating 2024 - Logistik

 VHB-Rating 2024 - Marketing

 VHB-Rating 2024 - Nachhaltigkeitsmanagement

 VHB-Rating 2024 - Operations Research

 VHB-Rating 2024 - Organisation

 VHB-Rating 2024 - Personal

23.01.2025

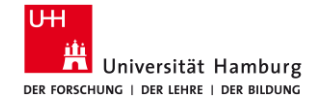

# 5 Ask Support and consultations

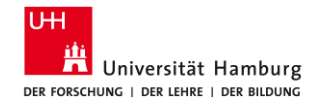

## **5.1 Online Materials**

- Search tips (in German) <u>https://www.wiso.uni-hamburg.de/bibliothek/recherche/recherchetipps.html</u>
- Materials from training sessions (in German) <u>https://www.wiso.uni-hamburg.de/bibliothek/service/beratung-und-</u> <u>schulungen/materialien.html</u>
- Materials of database providers
  - Econbiz: <u>Hilfe</u>, <u>Inhalte</u>, Einführung als <u>PDF</u> oder <u>Prezi</u>
  - Wiso (Genios): <u>Hilfe</u>, inkl. Videos, <u>Schnelleinstieg</u>
  - Business Source Complete (EBSCOhost): <u>Basic Searching</u>, <u>Advanced Searching</u>, Using the EBSCOhost Search History
  - ABI/Inform Complete (Proquest): <u>Basic Search</u>, <u>Advanced Search</u>
  - Web of Science: <u>Clarivate Citation Report</u>

23.01.2025

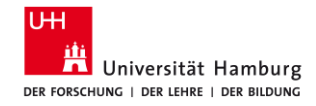

## **5.2 Out-take: Artificial intelligence**

Al resources

- Finding search terms, generating ideas: UHHGPT (as feedback budy), Perplexity.ai
- Searching for literature
  - connections: Connected Papers, Litmaps, Inciteful, Open Knowledge Maps
  - analyzing articles: Consensus, Elicit, ASReview
- Text generation: <u>UHHGPT</u>, <u>Perplexity.ai</u>, <u>R Discovery</u>
- Translating: <u>Google Übersetzer</u>, <u>DeepL Translator</u>
- Writing: Trinka, Grammarly, DeepL Write

Limits

- Data privacy: AI learns with your data
- Quality? (Al hallucinates (makes things up))
- Reproducibility? Comprehensiveness?

23.01.2025
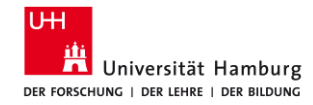

## 5.3 Ask your questions

- Circulation desk
  - Using the library, library card, library loan periods, fines, holds
  - Tel.: +49 40 42838-5596/-5720
  - Contact form: <u>https://www.wiso.uni-hamburg.de/bibliothek/kontakt.html</u>
- Information desk
  - Finding electronic full texts, requesting books and articles that are not available at Bibliothekssystem UHH
  - mon-fri: 10 am 5 pm
  - E-Mail: wiwi-information.wiso@uni-hamburg.de

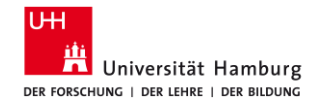

## **5.4 Workshops and consultations**

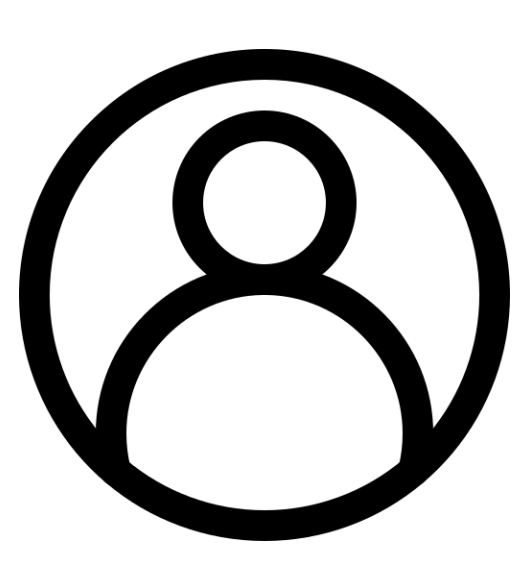

- Literature search for your seminar/master thesis
  Tailored to your needs, for groups of 5+
- Reference management software
  - Introduction to Citavi and Zotero, for groups of 5+
- F2F Consultation (ca. 30 min)
  - Upon request.

Please send an e-mail to: bib-schulung.wiso@uni-hamburg.de

23.01.2025

How to do a literature search for your master thesis, Sabine Rauchmann

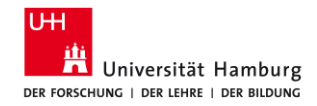

## 5.5 Take-out: Writing Center

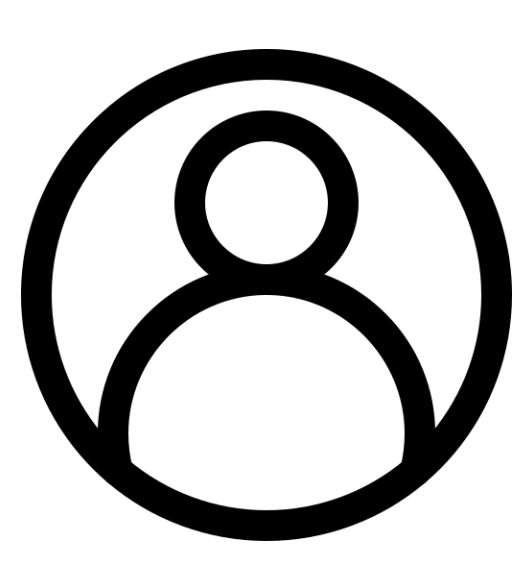

- Workshops
  - Hallo Abschlussarbeit!, Meine Abschlussarbeit angehen
  - Schreiben mit UHHGPT
- Writing Consultation
  - With <u>registration</u>
  - Drop in: FB Sowi, Wed 2 pm-4 pm
- Weekly Write-In
  - Mon, Wed 10 am-12 pm, online
  - Thu 10 am-12 pm 10-12 pm in the Stabi

23.01.2025

How to do a literature search for your master thesis, Sabine Rauchmann

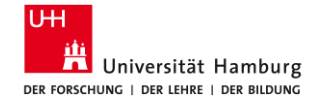

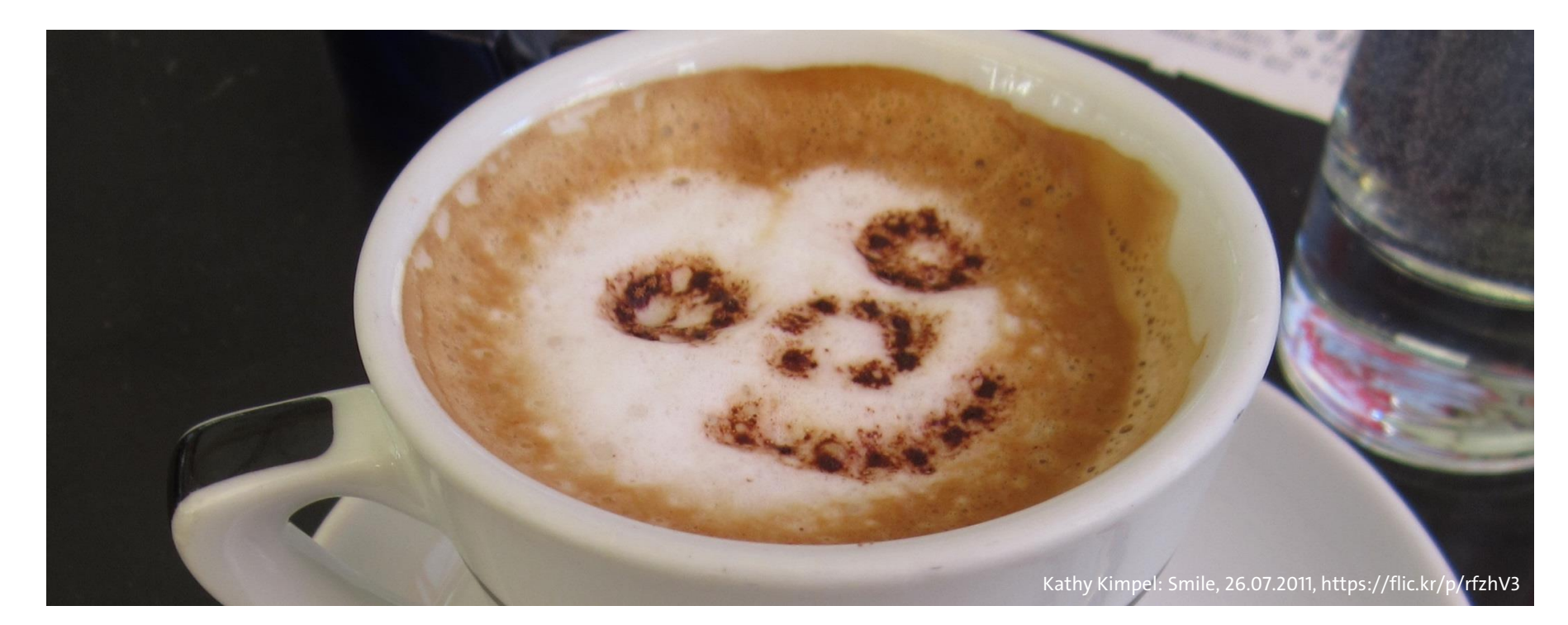

23.01.2025

How to do a literature search for your master thesis, Sabine Rauchmann

Arbeitsgruppe Informationskompetenz

Universität Hamburg Fakultät für Wirtschafts- und Sozialwissenschaften Bibliothek der Fakultäten WISO und BWL

Von-Melle-Park 5 20146 Hamburg

Telefon: +49 40 42838-5605 Telefon: +49 40 42838-8812 Telefon: +49 40 42838-5595 Telefon: +49 40 42838-5598 Telefon: +49 40 42838-4662 Telefon: +49 40 42838-3560 Sabine Rauchmann / Koordination, Literaturrecherche Elena Pencheva / Koordination, Bibliothekseinführung (FB Wiwi) Clint Türkoglu / Bibliothekseinführung (FB Wiwi) Anna-Katharina Bruhn / Literaturrecherche (IGK) Ute Lehmann / Fachbibliothek Sozialwissenschaften T Bleck / Literaturverwaltung mit Citavi/Zotero

E-Mail: <u>bib-schulung.wiso@uni-hamburg.de</u> www.wiso.uni-hamburg.de/bibliothek

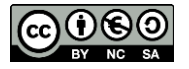

23.01.2025

Meine Strategie für die Literaturrecherche, Sabine Rauchmann